T-Mobile m-platba (MAMI) Interface pro obchodníky

Verze: <u>08 (2013/05/27</u>)

## Obsah

| Obsah.                 |                                                                         | 1        |
|------------------------|-------------------------------------------------------------------------|----------|
| 1 Uv                   | od                                                                      | 3        |
| 1.1                    | Změny dokumentu                                                         | 3        |
| 2 Co                   | umožňuje m-platba?                                                      | 4        |
| 2.1                    | Standardní platby                                                       | 4        |
| 2.2                    | Inkasni platby                                                          | 4        |
| 3 Ro                   | zhraní a nástroje m-platby pro obchodníka                               | 6        |
| 4 Apl                  | likace Merchant View - prohlizeni vypisu transakci a zmeny nastaveni    | /        |
| 4.1                    | Prinlaseni.                                                             | 7        |
| 4.2                    | Hiavni menu                                                             | 7        |
| 4.3                    | Vypis transakci a jejich export                                         | /        |
| 4.4                    | Naslaveni e-mail nolilikaci                                             | 8<br>0   |
| 4.5                    | Zjisteni aktualnino stavu limitu                                        | 9        |
| 4.0<br>5 Str           |                                                                         | 9<br>10  |
| 5 Jak                  | v papojit páš obchodní svetém na m-platbu? Jakou technologii si vybrat? | 10       |
| 7 Imr                  | alementační návod – nlatební tlačítko (jednoduchá nlatba)               | 12       |
| 71                     | Ponis iednotlivých polí                                                 | 12       |
| 7.1                    | Návrat uživatele na stránky obchodníka                                  | 12       |
| 7.3                    | Možné variace platebního tlačítka                                       | 13       |
| 7.4                    | Další náměty                                                            | 14       |
| 8 Im                   | plementační návod – WebServices rozhraní pro standardní platbu          | 15       |
| 8.1                    | Scénář pro použití WebServices rozhraní                                 | 15       |
| 8.2                    | Založení transakce – PavmentRequest                                     | 15       |
| 8.2                    | .1 Definice služeb                                                      | 16       |
| 8.2                    | .2 Návratová hodnota                                                    | 16       |
| 8.2                    | .3 Ukázka                                                               | 16       |
| 8.3                    | Přesměrování uživatele                                                  | 16       |
| 8.4                    | Potvrzení transakce – Merchant Notification                             | 17       |
| 8.4                    | .1 Definice služby                                                      | 17       |
| 8.4                    | .2 Návratová hodnota                                                    | 17       |
| 8.4                    | .3 Ukázka                                                               | 18       |
| 8.5                    | Neúspěšná transakce                                                     | 18       |
| 9 Imp                  | plementační návod – WebServices rozhraní pro inkaso                     | 19       |
| 9.1                    | Založení inkasa (základní verze)                                        | 19       |
| 9.1                    | .1 Definice služby                                                      | 19       |
| 9.1                    | .2 Návratová hodnota                                                    | 19       |
| 9.1                    | .3 Ukázka                                                               | 20       |
| 9.2                    | Založení inkasa (rozšířená verze)                                       | 20       |
| 9.2                    | 1 Definice sluzby                                                       | 20       |
| 9.2                    |                                                                         | 21       |
| 9.2                    |                                                                         | 21       |
| 9.3                    | Vereni existence a stavu inkasa                                         | 21       |
| 9.3                    | <ul> <li>Definite služby</li> <li>Návratová bodnota</li> </ul>          | 21<br>21 |
| 9.0                    | 1.2 Navidiova nounoia                                                   | 21<br>22 |
| 9.3<br>Q /             | Diatha z inkasa (základní služba)                                       | 22       |
| 9. <del>4</del><br>9.4 | 1 Definice služby                                                       | 22       |
| 9.1                    | 2 Návratová bodnota                                                     | 23       |
| 9.4                    | 3 Běžné návratové (chybové) kódy                                        | 23       |
| 9.4                    |                                                                         | 23       |
| 9.5                    | Platba z inkasa (rozšířená služba)                                      | 23       |
| 9.5                    | .1 Definice služby                                                      | 23       |
| 9.5                    | .2 Návratová hodnota                                                    | 24       |
| 9.5                    | .3 Běžné návratové (chybové) kódy                                       | 24       |
| 9.5                    | .4 Ukázka                                                               | 24       |
| 9.6                    | Zrušení inkasa                                                          | 24       |
| 9.6                    | .1 Definice služby                                                      | 24       |
| 9.6                    | .2 Návratová hodnota                                                    | 25       |
| 9.6                    | .3 Ukázka                                                               | 25       |
| 9.7                    | Identifikační číslo inkasa                                              | 25       |
| 10 Po                  | známky k implementaci – WebServices i "platební tlačítko"               | 26       |
| 10.1                   | Identifikační číslo transakce (ID transakce)                            | 26       |

# T ··· Mobile ···

| 10.2 Plate   | ební portál – přesměrování uživatele                                                                             | 26 |
|--------------|----------------------------------------------------------------------------------------------------|----|
| 10.2.1       | Standardní přesměrování                                                                                          | 26 |
| 10.2.2       | Předvyplnění telefonního čísla pro přihlášení jednorázovým heslem                                                | 26 |
| 10.3 Zabe    | ezpečení komunikace s WebServices službami                                                                       | 26 |
| 10.3.1       | Klientský SSL certifikát (jen WebServices rozhraní)                                                              | 26 |
| 10.3.2       | Serverový SSL certifikát                                                                                         | 27 |
| 10.3.3       | "Shared secret" hash                                                                                             | 27 |
| 10.3.4       | Informace o IP adrese obchodníka                                                                                 | 28 |
| 10.4 Ukáz    | zkové aplikace                                                                                                   | 28 |
| 10.4.1       | Ukázky volání WebServices – komentované výukové ukázky                                                           | 28 |
| 10.4.2       | Ukázková aplikace ASP.Net pro MS IIS                                                                             | 28 |
| 10.4.3       | Ukázková aplikace v Javě – komplexnější aplikace                                                                 | 28 |
| 10.5 WSE     | DL soubor – definice WebServices                                                                                 | 28 |
| 10.6 Web     | Services server, použité porty                                                                                   | 29 |
| 11 Ostatní j | poznámky k implementaci – často kladené otázky (FAQ)                                                             | 30 |
| 11.1 Pouz    | žití klientského certifikátu pro WebServices z prostředí ASP.NET (obecně z .Net aplikací) běžících v IIS serveru | 30 |
| 11.1.1       | Univerzální postup pro import privátního klientského klíče pro použití aplikací běžící v IIS                     | 30 |
| 11.1.2       | Postup pro IIS6 a starší                                                                                         | 33 |
| 11.2 Jak     | mohu implementaci otestovat? Kde je testovací prostředí?                                                         | 33 |
| 12 Denní / I | měsíční ověření transakcí (reconciliation)                                                                       | 34 |

## 1 Úvod

Tento dokument popisuje postup implementace platebního rozhraní pro mikroplatební systém **m-platba** (též někdy identifikovaný jako MAMI). Dokumentuje základní scénáře použití m-platby a umožňuje zájemcům vybrat si správný způsob napojení na m-platbu.

## 1.1 Změny dokumentu

| Verze     | Datum      | Změny                                                                                                    |  |
|-----------|------------|----------------------------------------------------------------------------------------------------|--|
| 02        |            | <ul> <li>přidána kapitola [11.1] – informace o klientských certifikátech v-prostředí .Net</li> </ul>            |  |
|           |            | <ul> <li>přidána kapitola [11.2] – informace o testování</li> </ul>                                             |  |
| 03        | 2011/02/02 | <ul> <li>Informace o návratovém kódu 24000 u MerchantNotification</li> </ul>                                    |  |
|           |            | <ul> <li>přidána kapitola [8.4.2.1] – ošetření opakovaného volání MerchantNotification</li> </ul>               |  |
|           |            | <ul> <li>přidána kapitola [Denní / měsíční ověření transakcí (reconciliation)Denní / měsíční ověření</li> </ul> |  |
|           |            | transakcí (reconciliation)]                                                                                     |  |
| 04        | 2011/03/21 | <ul> <li>přejmenování předplatné -&gt; inkaso</li> </ul>                                                        |  |
|           |            | <ul> <li>doplnění informace o povolených znacích v-popisu transakce</li> </ul>                                  |  |
|           |            | <ul> <li>doplnění informace o návratovém kódu -1 u MerchantNotification</li> </ul>                              |  |
| 05        | 2011/09/07 | <ul> <li>doplněné informace o přesměrování uživatele zplatebního portálu zpět — kapitola [8.3])</li> </ul>      |  |
| 06        | 2012/05/02 | <ul> <li>Zahrnutí změn z-posledního release M-Platby a zpětné vazby od obchodníků</li> </ul>                    |  |
| 07        | 2012/11/16 | <ul> <li>Informace o nových službách pro inkasa – V2</li> </ul>                                                 |  |
| <u>08</u> | 2013/05/27 | <ul> <li>Aktualizace kapitoly 11.1 – popis konfigurace certifikátů na IIS 7 a vyšších</li> </ul>                |  |
|           |            | <ul> <li>Aktualizace kapitoly 10.4 – ukázková aplikace pro ASP.Net</li> </ul>                                   |  |

## 2 Co umožňuje m-platba?

M-platba umožňuje uživatelům platit na webových (nebo WAPových) stránkách – u on-line obchodníků, poskytovatelů webových služeb, sázkových kanceláří, posílat příspěvky nadacím atd. Uživatel (zákazník) platí ze svého mobilního účtu – transakce se mu tedy přidají do nejbližšího vyúčtování (zákazník se smlouvou) nebo strhnou z kreditu (pre-paid zákazník). Obchodník dostává informaci o transakci v reálném čase a okamžitě má potvrzeno, že transakce byla úspěšně dokončena a peníze jsou převedeny.

Vlastnosti m-platby:

 je bezpečná pro obchodníky – pokud systém obchodníkovi oznámí, že transakce byla provedena, obchodník si je jist, že finance pro něj jsou skutečně zaúčtovány

**T** • • Mobile • •

- je bezpečná pro zákazníky zákazník nezadává své jméno/heslo nikde jinde, než na zabezpečeném platebním portálu T-Mobile
- je anonymní obchodník nedostává žádné identifikační údaje zákazníka (ani telefonní číslo); pokud je potřebuje, musí se
  na ně uživatele dotázat sám<sup>12</sup>

M-platba umožňuje dvě metody plateb: standardní platbu a inkasní platbu.

## 2.1 Standardní platby

Standardní platba odpovídá bankovnímu převodu mezi dvěma účty. Zákazník schválí převod částky X na účet obchodníka Y.

Scénář standardní platby je následující:

- 1) Obchodník zaregistruje v platebním systému m-platba transakci.
- 2) Obchodník přesměruje zákazníka na bezpečný platební portál T-Mobile
- 3) Zákazník se přihlásí na platební portál a potvrdí platbu
- 4) Platební portál přesměruje zákazníka zpět k obchodníkovi
- 5) Obchodník se dotáže u m-platby, zda byla transakce skutečně provedena

## 2.2 Inkasní platby

Inkaso je ekvivalentem **bankovního inkasa**. Uživatel U schválí, že obchodník X mu může účtovat částku Y Kč měsíčně až do data Z. V době platnosti této inkasní platby může obchodník kdykoli požádat o provedení transakce z účtu uživatele U a transakce je provedena.

### K čemu se dá použít inkaso?

- Klasické inkaso: Zákazník obchodníkovi povolí strhávat 300 Kč měsíčně po dobu jednoho roku jako platbu za on-line hru.
   Obchodník pak v každém měsíci zavolá WebServices službu "Zaplať z inkasa" s daným ID inkasa a částka je zaplacena bez další interakce se zákazníkem. Zákazník pouze dostane informační SMS zprávu o provedené transakci.
- Mikroplatby bez dalšího potvrzení zákazníkem: Zákazník obchodníkovi povolí pro následující rok provádět transakce s
  maximální velikostí 50 Kč v sumárním objemu maximálně 500 Kč měsíčně. Zákazník pak v systému obchodníka stahuje
  elektronické knihy nebo hudbu; při stažení každé knihy/skladby si obchodník automaticky strhne její cenu bez toho,
  aby uživatel musel pokaždé potvrzovat platbu v platebním portálu M-Platby. Zákazník pouze dostane informační SMS
  zprávu o provedené transakci.
- Platba mimo prostředí webu: Zákazník povolí obchodníkovi strhávat 500 Kč měsíčně v transakcích o velikosti maximálně 100 Kč. Obchodník na základě toho vydá zákazníkovi vstupní kartu do fitness centra; při každém jejím použití automaticky strhne vstupné v rámci sjednaného inkasa. Stejně tak je možno navázat platbu např. na přijetí SMS zprávy, využití služby atd.

Scénář inkasa se skládá ze tří kroků: založení inkasa, provedení platby (plateb) z inkasa a ukončení inkasa.

Založení inkasa je podobné standardní platbě:

- 1) Obchodník zaregistruje v platebním systému m-platba požadavek na inkaso.
- 2) Obchodník přesměruje zákazníka na bezpečný platební portál T-Mobile
- 3) Zákazník se přihlásí na platební portál a schválí inkaso
- 4) Platební portál přesměruje zákazníka zpět k obchodníkovi
- 5) Obchodník se dotáže u m-platby, zda bylo inkaso skutečně schváleno

<sup>&</sup>lt;sup>1</sup> Pokud obchodník MSISDN zákazníka zná před transakcí, může naopak vynutit, aby transakce byla zaplacena z udaného telefonního čísla. Pokud zákazník zkusí zaplatit z jiného čísla, transakce je neúspěšná – ale obchodník se nedozví použité telefonní číslo.

<sup>&</sup>lt;sup>2</sup> Od 11/2012 mají **někteří** obchodníci možnost zjistit MSISDN zákazníka u plateb provedených z inkasa.

Variantně (od 11/2012) mohou někteří obchodníci využít neinteraktivního založení inkasa, kde rovnou zadají telefonní číslo zákazníka a zákazník založení inkasa již dále nepotvrzuje na platebním portálu.

**Provedení platby z inkasa** je jednoduché – obchodník jen zavolá WebServices rozhraní pro platbu a ihned dostane informaci, zda byla transakce provedena či ne. Při platbě z inkasa není nutná přítomnost zákazníka na webu obchodníka. Zákazník dostane SMS zprávou informaci o provedené platbě a též upozornění, jak dlouho inkaso ještě platí.

**Inkaso** automaticky **končí** k zadanému datu platnosti (max. jeden rok<sup>3</sup>), může však být **zrušeno** dříve jak ze strany obchodníka (přes WebServices), tak ze strany zákazníka (v T-Zones).

<sup>&</sup>lt;sup>3</sup> Od 11/2012 mohou někteří obchodníci založit inkaso bez časového omezení platnosti.

## 3 Rozhraní a nástroje m-platby pro obchodníka

M-platba nabízí obchodníkům následující nástroje:

- WebServices rozhraní pro standardní platby a inkaso
- Platební rozhraní pro jednoduché platby HTML "tlačítko" do stránek
- Strojově čitelný výpis transakcí
- Aplikaci Merchant View pro prohlížení výpisů transakcí a změny nastavení
- E-mail notifikace o provedených platbách

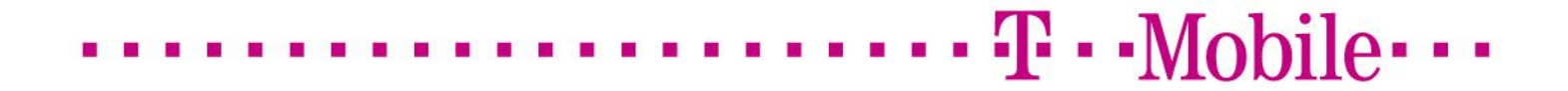

## 4 Aplikace Merchant View - prohlížení výpisů transakcí a změny nastavení

Aplikace Merchant View běží na následující adrese:

https://m-platba.t-mobile.cz:9447/MerchantView/brana1.1.1.html

a umožňuje:

- prohlížet a stahovat výpis transakcí za zadané období
- vygenerovat si HTML kód pro platební tlačítko
- zjistit aktuální stav obchodnických měsíčních limitů
- nastavit e-mail notifikaci o platbách

## 4.1 Přihlášení

Pro přihlášení potřebujete identifikační číslo obchodníka (pětimístné číslo, např. 90123) a přihlašovací heslo.

| ••• <b>T</b> ••Mobile•                                                                                                    | plaf mobilem |
|----------------------------------------------------------------------------------------------------|--------------|
|                                                                                                    | English      |
| MAMI - Přihlášení do přehledu transakcí                                                                                                    |              |
| Přihlásit se<br>Jméno:<br>90004<br>Heslo:                                                                                                    |              |
| Vstup<br>Zde se prosím přihlašte Vaším uživatelským jménem a heslem pro komunikaci s M4MI .<br>Pokud ještě nejste registrovaným obchodníkem, můžete tak učinit zde. |              |

## 4.2 Hlavní menu

Po přihlášení se dostanete do hlavního menu:

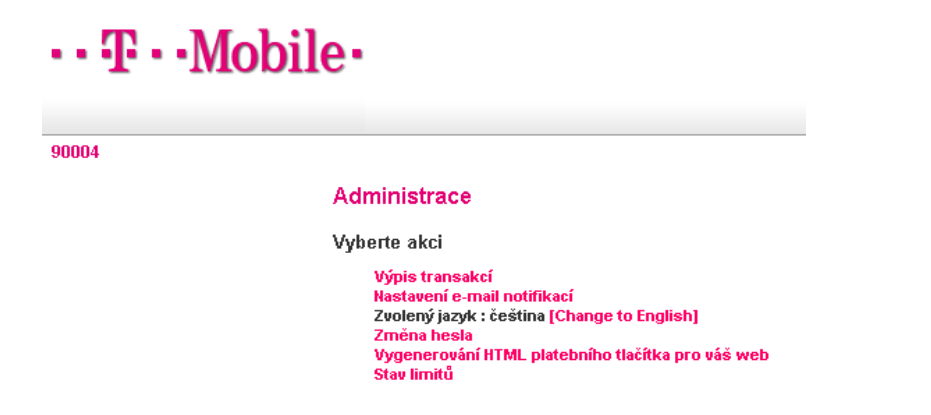

## 4.3 Výpis transakcí a jejich export

Výpis transakcí umožňuje vyfiltrovat a vypsat si transakce:

| •• | • | • | • | • | • | • | • | • | • | • | • | • | • | • | • | • | • | • | • | • | Ŧ | • | •Mobile••• |
|----|---|---|---|---|---|---|---|---|---|---|---|---|---|---|---|---|---|---|---|---|---|---|------------|
|----|---|---|---|---|---|---|---|---|---|---|---|---|---|---|---|---|---|---|---|---|---|---|------------|

| ••Ŧ• | •Mo | bile∙ |
|------|-----|-------|
|------|-----|-------|

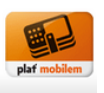

| 004 |                                               | ( |
|-----|-----------------------------------------------|---|
|     | Výpis transakcí                               |   |
|     | Zde zadejte parametry výpisu:                 |   |
|     | Zobrazit všechny transakce:                   |   |
|     | 0d: 25.11.2010 Do: 26.11.2010                 |   |
|     | Datum vkládejte ve formátu DD.MM.RRR          |   |
|     | ID transakoe:                                 |   |
|     | Zobrazit typy transakoe:                      |   |
|     | 🔲 úspěšně ukončené                            |   |
|     | 🔲 neúspěšně ukončené                          |   |
|     | 🔲 právě uskutečňované                         |   |
|     | 🔲 všechny                                     |   |
|     | Komunikační kanál:                            |   |
|     | Vypsat transakce Uložit jako .TXT Hlavní menu |   |

Nápověda...

Tlačítko "Uložit jako TXT" exportuje získaný seznam transakcí do textového souboru; tlačítko "Vypsat transakce" je vypíše na obrazovku:

| 004 |                           |                |                         |             |           |                             |                           | Odhi |
|-----|---------------------------|----------------|-------------------------|-------------|-----------|-----------------------------|---------------------------|------|
|     | Výpis                     | transakcí      |                         |             |           |                             |                           |      |
|     | Zadané                    | parametry      |                         |             |           |                             |                           |      |
|     | Doba:<br>Typ:<br>Počet na | elezených tran | od 25.11.2<br>sakcí: 13 | D1D do 26.1 | 1.2010    |                             |                           |      |
|     | pořadí                    | datum          | ID                      | částka      | stav      | popis                       | ID transakce u obchodníka |      |
|     | 1                         | 25.11.2010     | 15397599164             | 10.0 Kč     | úspěšně   | item 1                      | 1                         |      |
|     | 2                         | 25.11.2010     | 15397599173             | 10.0 Kč     | neúspěšně | test                        | testID1                   |      |
|     | 3                         | 25.11.2010     | 15397599290             | 10.0 Kč     | úspěšně   | item1                       | 1                         |      |
|     | 4                         | 25.11.2010     | 15397599218             | 10.0 Kč     | neúspěšně | item 1                      | 1                         |      |
|     | 5                         | 25.11.2010     | 15397599227             | 10.0 Kč     | neúspěšně | item 1                      | 1                         |      |
|     | 6                         | 25.11.2010     | 15397599236             | 10.0 Kč     | úspěšně   | test                        | testID1                   |      |
|     | 7                         | 25.11.2010     | 15397599254             | 13.0 Kč     | neúspěšně | test                        | testID1                   |      |
|     | 8                         | 26.11.2010     | 15397599263             | 10.0 Kč     | úspěšně   | item 1                      | 1                         |      |
|     | 9                         | 26.11.2010     | 15397599399             | 10.0 Kč     | úspěšně   | item1                       | 1rwe                      |      |
|     | 10                        | 26.11.2010     | 15397599326             | 50.0 Kč     | úspěšně   | testovaci_predpatne1_PLATBA |                           |      |
|     | 11                        | 26.11.2010     | 15397599344             | 50.0 Kč     | úspěšně   | testovaci_predpatne1_PLATBA | •                         |      |
|     | 12                        | 26.11.2010     | 15397599362             | 50.0 Kč     | neúspěšně | testovaci_predpatne1_PLATBA | •                         |      |
|     | 13                        | 26.11.2010     | 15397599371             | 10.0 Kč     | úspěšně   | test                        |                           |      |
|     |                           |                | ⋈⋖⋫⋗                    |             |           |                             |                           |      |

(Všimněte si, že výpis transakcí neobsahuje telefonní číslo ani jinou identifikaci zákazníka.)

## 4.4 Nastavení e-mail notifikací

"Nastavení e-mail notifikací" v hlavním menu umožňuje nastavit seznam e-mail adres, na které budou posílány notifikace po úspěšném provedení platby:

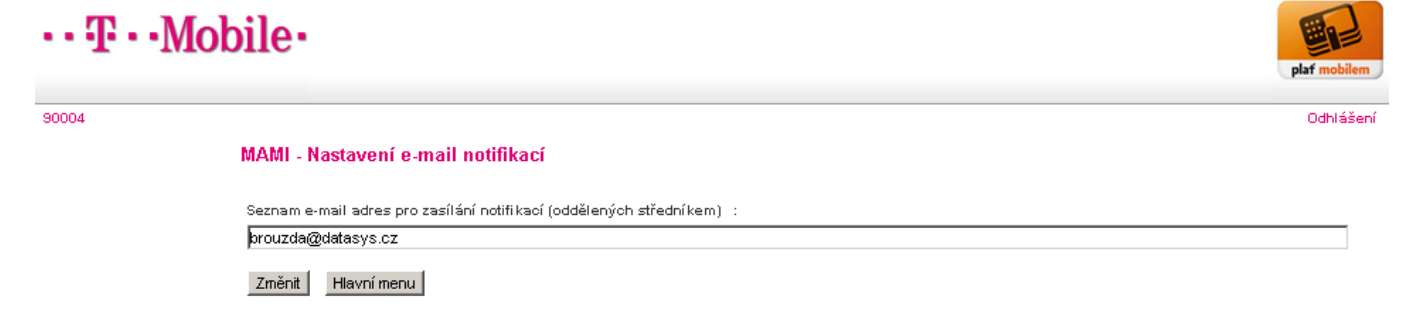

## 4.5 Zjištění aktuálního stavu limitů

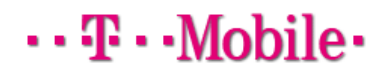

90004

#### Limity platné pro obchodníka

|                       | Limit      |
|-----------------------|------------|
| Denní objem transakci | 2000.00 Kč |
| Denní počet transakcí | 101        |

Hlavní menu

## 4.6 Vygenerování platebního tlačítka

Pod touto volbou je pro vás připraven průvodce, který vám jednoduchou formou umožní vygenerovat si platební tlačítko podle vašich potřeb. Nabízí čtyři různé verze platebního tlačítka.

Vyčerpáno

0

0.00 Kč 2000.00 Kč

101

Zbýva

| 90004                                                                                                    |                                        |
|----------------------------------------------------------------------------------------------------|----------------------------------------|
| Zvolte typ platebního tlačítka, které chcete vygenero                                                                                                    | vat:                                   |
| Jednoduché platební tlačítko                                                                                                    | •                                      |
| Jednoduché platební tlačítko                                                                                                    |                                        |
| Platební tlačítko s výběrem ceny                                                                                                    |                                        |
| Platební tlačítko s výběrem variant zboží/služby                                                                                                    |                                        |
| liacitko s moznosti voine zadat cenu                                                                                                    |                                        |
|                                                                                                    |                                        |
| Pokračovat                                                                                                    |                                        |
|                                                                                                    |                                        |
|                                                                                                    |                                        |
| 90004                                                                                                    |                                        |
| Vyplňte prosím parametry pro tlačítko:                                                                                                    |                                        |
| Adresa serveru, kde bude platební tlačítko umístěno                                                                                                    | www.example.cz                         |
| URL, na kterou budou přesměrování zákazníci po úspěšné platbě                                                                                                    | http://www.example.cz/pay/uspech.php   |
| URL, na kterou budou přesměrování zákazníci při neúspěšné platbě                                                                                                    | http://www.example.cz/pay/neuspech.php |
| Popis transakce, který uvidí zákazník                                                                                                    | Platba za měsíční přístup              |
|                                                                                                    | Popis volby Cena                       |
|                                                                                                    | červená - 10 Kč 10 Odeber              |
| Zadejte varianty, které bude tlačítko nabízet                                                                                                    |                                        |
|                                                                                                    | zelená - 20 Kč [20 Odeber]             |
|                                                                                                    | Přidej                                 |
| Vygenerovat HTML kód                                                                                                    |                                        |
|                                                                                                    | Ukázka vygenerovaného tlačítka         |
| <pre><div class="mplatbabox" name="mplatbapayb&lt;/pre&gt;&lt;/th&gt;&lt;th&gt;lox"> ▲ Platha za měsíční nřístun Čenvená - 10 Kč ▼</div></pre>                                                                                                    |                                        |
| <pre><form action="https://m-platba.t- mobile cz/spn/simple/new isn" hidden"="" method="nos&lt;/pre&gt;&lt;/th&gt;&lt;th&gt;červená - 10 Kč&lt;/th&gt;&lt;/tr&gt;&lt;tr&gt;&lt;th&gt;&lt;pre&gt;&lt;input type=" name="IdMerchant" pre="" va<=""></form></pre> | alue="90004"/> zelená - 20 Kč          |
| <input name="Description" th="" type="hidden" v<=""/> <th>'alue="Platba za plaf mobilem</th>                                                                                                    | 'alue="Platba za plaf mobilem          |
| měsíční přístup"/>                                                                                                    |                                        |
| <input <="" name="ReturnUrlok" th="" type="hidden"/> <th>shart / s</th>                                                                                                    | shart / s                              |
| <pre><input <="" name="ReturnUrlErr" pre="" type="hidden"/></pre>                                                                                                    |                                        |
| Zpět                                                                                                    |                                        |

• **T** • • Mobile • • •

## 5 Strojově čitelný výpis transakcí

Pro potřeby obchodníků využívajících **jednoduché platební tlačítko** (tudíž bez možnosti bezpečně programově zjistit, že transakce byla skutečně provedena) a pro potřebu **rekonsolidace dat** mezi obchodníkem a T-Mobile bylo vytvořeno nové rozhraní – strojově čitelný výpis transakcí.

T · Mobile

Prostým zasláním HTTP GET požadavku na určenou adresu (<u>https://m-platba.t-mobile.cz:9447/MerchantView/TransList/List.jsp</u>), s parametry v URL, je možno získat textový soubor s výpisem transakcí podle zadaného filtru:

- za dnešek: https://m-platba.t-mobile.cz:9447/MerchantView/TransList/List.jsp?relative=0
- za včerejšek: https://m-platba.t-mobile.cz:9447/MerchantView/TransList/List.jsp?relative=1
- od data do data: <u>https://m-platba.t-mobile.cz:9447/MerchantView/TransList/List.jsp?from=20100901&to=20101231</u> data jsou ve formátu YYYYMMDD
- za posledních N minut, zde 120: <u>https://m-platba.t-mobile.cz:9447/MerchantView/TransList/List.jsp?last=120</u>

Spojení vyžaduje pouze HTTP **Basic autentifikaci**, používá se stejné jméno/heslo jako pro Merchant View. Pro spojení je tedy možno využít každý běžný nástroj pro stahování dat s podporou basic autentifikace (např. wget).

Vrácen je textový soubor s následující strukturou:

FROM:2010-09-01 00:00:00;TO:2010-12-31 23:59:59 15397593133;2010-09-01 15:02:05;failed;17,0;www;-;test 15397599560;2010-11-19 11:34:46;success;10,35;www;001;item1 15397599687;2010-11-19 12:23:51;failed;10,0;subscription;-;testovaci\_predplatne1 TOTAL:3

Na prvním řádku je informace o časovém filtru, na posledním řádku počet exportovaných transakcí. Mezi nimi je vlastní výpis transakcí, jedna transakce na každém řádku. Položky jsou odděleny **středníkem**, je použita desetinná **čárka**.

Jednotlivé položky každého řádku jsou:

- ID transakce v M-Platbě v "krátké" formě (viz 10.1)
- Datum/čas realizace YYYY-MM-DD hh24:mi:ss
- Status: failed (neúspěch) / success (úspěch)
- Částka
- Přístupový kanál, přes který byla transakce provedena www, wap, subscription
- ID transakce na straně obchodníka (nebo pomlčka, pokud nebylo určeno)
- Popis transakce zadaný obchodníkem

# ····· T··Mobile···

## 6 Jak napojit náš obchodní systém na m-platbu? Jakou technologii si vybrat?

M-platba nabízí dvě platební rozhraní – WebServices a jednoduchou platbu pomocí HTML tlačítka. WebServices toho umí více a jsou bezpečnější, jejich implementace je ale podstatně složitější. Následující tabulka by vám měla pomoci s volbou vhodné technologie:

| Čeho chci dosáhnout?                      | Jak to udělat?                                                                                   |
|-------------------------------------------|--------------------------------------------------------------------------------------------------|
| Chci na webové stránky naší               | Na vaše webové stránky vložte jednoduché platební tlačítko s fixní částkou (variantně            |
| nadace / občanského sdružení vložit       | několik tlačítek s různými částkami nebo tlačítko s možností uživatelské editace částky).        |
| možnost dát nám dar.                      | Jako cílovou adresu pro ukončení platby dejte odkaz na další stránku, kde uživateli              |
|                                           | poděkujete za dar.                                                                               |
|                                           | Nastavte si v Merchant View <b>e-mail notifikaci o provedené platbě</b> , abyste měli přehled.   |
|                                           | Celá implementace je provedena bez programování.                                                 |
| Mám malý e-shop a chci do něj             | Přistupte k tomu stejně jako k platbě bankovním převodem.                                        |
| přidat možnost platit m-platbou.          | V možnostech platby nabídněte uživateli jednoduché platební tlačítko. Částku vyplňujte dle       |
| Mám pár transakcí měsíčně, takže          | objednaného zboží, do pole MerchantTrans vložte číslo objednávky ve vašem systému (tj.           |
| chci implementaci <b>co</b>               | ekvivalent variabilního symbolu). Jako cílovou adresu pro ukončení platby dejte odkaz na         |
| nejjednodušeji.                           | další stránku, kde uživateli poděkujete za platbu.                                               |
|                                           | Nastavte si v Merchant View e-mail notifikaci o provedené platbě, abyste měli přehled o          |
|                                           | příchozích platbách.                                                                             |
|                                           | Až přijde e-mail notifikace o příchozí platbě, podívejte se do výpisu transakcí v Merchant       |
|                                           | View, k jakému číslu objednávky se platba vztahuje (a zkontrolujte, zda je tam správná           |
|                                           | částka; nezapomeňte, že uživatel jí mohl modifikovat). Pokud je vše v pořádku, označte           |
|                                           | platbu ve svém obchodním systému jako zaplacenou a zašlete zboží.                                |
|                                           | Implementace je provedena <b>s minimem programování</b> – jen na stránce "provedení platby"      |
|                                           | vložte formulář HTML tlačítka a do něj částku a ID objednávky.                                   |
| Mám malý e-shop napsaný v PHP             | V možnostech platby nabídněte uživateli jednoduché platební tlačítko. Částku vyplňujte dle       |
| (nebo jiném podobném                      | objednaného zboží, do pole MerchantTrans vložte číslo objednávky ve vašem systému.               |
| "jednoduchém" prostředí). Chci, aby       | Vytvořte novou stránku, na kterou budou přesměrováni uživatelé po úspěšné platbě. Tato           |
| vše běželo automaticky.                   | stránka dostane v URL ID transakce v m-platbě. Zavolejte strojově čitelný výpis transakcí        |
| S WebServices nemám zkušenosti            | a nechte si vrátit seznam transakcí za posledních 15 minut. Najděte v něm podle čísla            |
| nebo je mnou použité prostředí            | objednávky vaší transakci a zkontrolujte, zda je úspěšná a zda je v ní správná částka.           |
| nepodporuje.                              | Pokud je vše OK, označte objednávku jako zaplacenou.                                             |
|                                           | Implementace je provedena s malým množstvím programování, bez nutnosti vysoké                    |
|                                           | kvalifikace programátora.                                                                        |
| Mám svou obchodnickou aplikaci            | Pro platbu použijte <b>WebServices rozhraní</b> . Vše bude plně automatické – založení transakce |
| napsanou v <b>.Net</b> nebo <b>Javě</b> . | i potvrzení, že objednávka je zaplacena.                                                         |
| Rutinně používám WebServices.             |                                                                                                  |
| Chci používat <b>inkaso</b>               | Použijte WebServices rozhraní, jiná volba není k dispozici.                                      |

## 7 Implementační návod – platební tlačítko (jednoduchá platba)

Pro nejjednodušší platbu pomocí m-platby vložte do vaší stránky následující HTML kód:

<form action="https://m-platba.t-mobile.cz/spp/simple/pay.jsp" method="post"> <input type="hidden" name="IdMerchant" value="90004"/> <input type="hidden" name="Description" value="Dar pro nadaci ABCDEF"/> <input type="hidden" name="Amount" value="50.0"/> <input type="hidden" name="ReturnUrlOk" value="http://www.nadaceABCDEF.cz/pay\_simple\_ok.php"/> <input type="hidden" name="ReturnUrlOk" value="http://www.nadaceABCDEF.cz/pay\_simple\_err.php"/> <input type="hidden" name="ReturnUrlErr" value="http://www.nadaceABCDEF.cz/pay\_simple\_err.php"/> <input type="hidden" name="MerchantTrans" value="-> <input type="hidden" name="origin" value="www.nadaceABCDEF.cz"/> <input type="hidden" name="lang" value="cz"/> <input type="submit" value="Darovat 50 Kč pomocí T-Mobile M-Platba"/> </form>

Poznámka: Toto je nejjednodušší forma platebního tlačítka. Pro hezči tlačítko, s ikonou místo běžného šedivého tlačítka, použijte generátor platebních tlačítek v aplikaci Merchant View - viz kapitola [4.6].

## 7.1 Popis jednotlivých polí

| Název pole    | Popis                                                               | Povolené hodnoty                      |
|---------------|---------------------------------------------------------------------|---------------------------------------|
| IdMerchant    | Vaše ID obchodníka v systému m-platba.                              | Číslo, 5 číslic.                      |
| Description   | Popis předmětu platby bez háčků a čárek                             | Textový řetězec, maximálně 80 znaků,  |
|               |                                                                     | bez diakritiky (bez háčků a čárek),   |
|               |                                                                     | omezený rozsah povolených znaků – viz |
|               |                                                                     | níže                                  |
|               |                                                                     | Retězec nesmí být null nebo prázdný.  |
| origin        | Obsah pole origin by měl identifikovat váš server - používá se      | Textový řetězec, maximálně 255 znaků, |
|               | např. tehdy, pokud jeden obchodník využívá m-platbu z více          | bez diakritiky (bez háčků a čárek)    |
|               | serverů.                                                            |                                       |
| Amount        | Cena zboží/služby.                                                  | Císlo, s desetinnou tečkou.           |
| ReturnUrlErr  | Adresa, kam bude uživatel přesměrován v případě, že se platba       | Textový řetězec, maximálně 255 znaků, |
|               | nepovede                                                            | bez diakritiky (bez háčků a čárek)    |
| ReturnUrlOk   | Adresa, kam bude uživatel přesměrován po úspěšném provedení         | Textový řetězec, maximálně 255 znaků, |
|               | platby                                                              | bez diakritiky (bez háčků a čárek)    |
| MerchantTrans | Mělo by obsahovat identifikátor platby (např. číslo objednávky) ve  | Textový řetězec, maximálně 255 znaků, |
|               | vašem systému; pokud takový identifikátor nemáte, dejte sem         | bez diakritiky (bez háčků a čárek)    |
|               | pomlčku.                                                            |                                       |
|               | Obsah tohoto pole <b>není</b> zobrazován uživateli.                 |                                       |
|               | Obsah pole je vracen v návratovém URL a též ve výpisech             |                                       |
|               | transakcí.                                                          |                                       |
| lang          | Pomocí pole lang je možno volit jazyk přihlašovací stránky          | Text – <b>cz</b> nebo <b>eng</b> .    |
|               | platebního portálu - povolené hodnoty jsou <b>cz</b> a <b>eng</b> . |                                       |

V položce **Description** (popis transakce) je povoleno používat pouze alfanumerické znaky (a-z, A-Z, 0-9), mezeru, pomlčku a podtržítko.

## 7.2 Návrat uživatele na stránky obchodníka

Po provedení transakce na platebním portálu T-Mobile je podle výsledku transakce uživatel přesměrován na zadané URL - **ReturnUrIOk** nebo **ReturnUrIErr**. Na konec adresy připojeno ID transakce v M-Platbě (v "dlouhé" formě, viz 10.1) a ID transakce na vaší straně (položka **MerchTrans**). URL pak tedy vypadá například takto: <u>http://www.testmerchant.cz/pay\_simple\_ok.php?**MerchantTrans=123456&IdTrans=153975905149000407814**</u>

Pomocí MerchTrans tak můžete spárovat zaplacenou transakci s vaším objednávkovým systémem.

**Pozor!** Vzhledem k tomu, že všechny podklady pro platbu prochází přes webový prohlížeč uživatele, **uživatel může kterýkoli parametr platby upravit**. Pokud chcete platby odbavovat automatizovaně, tj. bez zásahu vašeho operátora a manuálního spárování plateb, doporučujeme **nedůvěřovat** informaci takto získané.

Správný postup je po přichodu uživatele na stránku ReturnUrIOk provést stažení seznamu transakcí za posledních 15 minut (viz

kapitola 5), dohledat transakci podle ID v m-platbě, a ověřit, zda odpovídá:

- stav (success)
- uhrazená částka
- ID transakce ve vašem systému (MerchantTrans)

## 7.3 Možné variace platebního tlačítka

Platební tlačítko samozřejmě nemusí vypadat tak, jak je popsáno v úvodu této kapitoly. HTML kód je možno upravit a jednotlivá pole nemusí být skrytá, ale můžeme je nabídnout uživateli k editaci.

V případě, že chcete dát uživateli možnost upravit částku (např. pro dary), upravte kód tlačítka takto:

| <form action="https://m-platba.t-mobile.cz/spp/simple/pay.jsp" method="post"></form>             |
|--------------------------------------------------------------------------------------------------|
| <input name="ldMerchant" type="hidden" value="90004"/>                                           |
| <input name="Description" type="hidden" value="item1"/>                                          |
| Darovaná částka: <input name="Amount" type="text" value="50"/> Kč                                |
| <input name="ReturnUrlOk" type="hidden" value="http://www.testmerchant.cz/pay_simple_ok.php"/>   |
| <input name="ReturnUrlErr" type="hidden" value="http://www.testmerchant.cz/pay_simple_err.php"/> |
| <input name="MerchantTrans" type="hidden" value="123456"/>                                       |
| <input name="origin" type="hidden" value="www.testmerchant.cz"/>                                 |
| <input name="lang" type="hidden" value="cz"/>                                                    |
| <input type="submit" value="Zaplatit T-Mobile M-Platba"/>                                        |
|                                                                                                  |

a tlačítko pak může vypadat třeba takto:

Darovaná částka: 50 Kč Zaplatit T-Mobile M-Platba

Podobně může třeba zákazník měnit popis transakce – např. zadat svůj osobní kód, variabilní symbol atd.

Stejně tak je možno placenou částku vybírat z výběrového seznamu (combo box) takto:

```
<form action="https://m-platba.t-mobile.cz/spp/simple/pay.jsp" method="post">
<input type="hidden" name="IdMerchant" value="90004"/>
<input type="hidden" name="Description" value="item1"/>
Darovaná částka:
<select name="Amount">
<option value="100" >100 Kč</option>
<option value="200" >200 Kč</option>
</select>
<br/>
<input type="hidden" name="ReturnUrlOk" value="http://www.testmerchant.cz/pay_simple_ok.php"/>
<input type="hidden" name="ReturnUrlErr" value="http://www.testmerchant.cz/pay_simple_err.php"/>
<input type="hidden" name="MerchantTrans" value="123456">
<input type="hidden" name="origin" value="www.testmerchant.cz"/>
<input type="hidden" name="lang" value="cz"/>
<input type="submit" value="Zaplatit T-Mobile M-Platba"/>
</form>
```

Uživateli je též možno nabídnout výběr více typů zboží/služby s různými cenami. Aby takový formulář fungoval i bez JavaScriptu, kóduje se popis zboží i cena do pole Amount takto:

<select name="Amount">
<option value="10/cervena" >červená – 10 Kč</option>
<option value="20/zelena" >zelená – 20 Kč</option>
</select>

Obsah pole Amount musí být bez diakritiky.

Tip: Ve webové aplikaci MerchantView najdete generátor kódu tlačítka. Umožňuje generovat čtyři různé typy platebních tlačítek a na rozdíl od ukázky zde obsahuje i použití grafického tlačítka s logem m-platby a javascript, který znemožňuje kliknout na tlačítko opakovaně.

|                                                                                               | Vyplňte prosím parametry pro tlačítko:                                                                                                    |                                        |                                             |
|-----------------------------------------------------------------------------------------------|----------------------------------------------------------------------------------------------------|----------------------------------------|---------------------------------------------|
|                                                                                               | Adresa serveru, kde bude platební tlačítko umístěno                                                                                                    | www.example.cz                         |                                             |
|                                                                                               | URL, na kterou budou přesměrování zákazníci po úspěšné platbě                                                                                                    | http://www.example.cz/pay/uspec        | h, php                                      |
|                                                                                               | URL, na kterou budou přesměrování zákazníci při neúspěšné platbě                                                                                                    | http://www.example.cz/pay/neusp        | ech.php                                     |
|                                                                                               | Popis transakce, který uvidí zákazník                                                                                                    | Platba za měsíční přístup              |                                             |
|                                                                                               |                                                                                                    | Popis volby Cena<br>Červená - 10 Kč 10 | Odeber                                      |
|                                                                                               | Zadejte varianty, které bude tlačítko nabízet                                                                                                    | zelená - 20 Kč 20                      | Odeber                                      |
|                                                                                               |                                                                                                    | Přidej                                 |                                             |
| Zvolte typ platebního tlačítka, které chcete vygenerovat:<br>Platební tlačítko s výběrem ceny | Vygenerovat HTML kód                                                                                                    | U                                      | kázka vygenerovaného tlačítka               |
| Jednodučne platečni tlačitko svjběrem ceny<br>Platečni tlačitko svjběrem variant zboží/služby | <pre>cform action="https://m-platba.t-<br/>mobile.cz/pp/simple/pay.jsp" method="pos<br/><input name="IdMerchant" pre="" type="hidden" va<=""/></pre>                            | ut">                                   | Platba za měsíční přístup Cervená - 10 Kč 💌 |
| Tlačítko s možností volně zadat cenu<br>plat mobilem                                          | <pre><input name="Description" type="hidden" v<br=""/>mésični přistup"/&gt;<br/><input <br="" name="ReturnUrlOk" type="hidden"/>value="http://www.example.cz/pay/uspech.p</pre> | alue="Platba za                        |                                             |
| Pokračovat                                                                                    | <input <br="" name="ReturnUrlErr" type="hidden"/> Zpĕt                                                                                                    | <i>li</i>                              |                                             |

## 7.4 Další náměty

Všechny parametry je možno předávat též jako parametry v URL. Tj. je možno například **poslat uživateli odkaz na platební portál mailem** např. takto:

https://m-platba.t-

mobile.cz/spp/simple/pay.jsp?IdMerchant=90004&Description=platba%20za%20proklik&ReturnUrlOk=http://www.example.cz/pay/su ccess.php&ReturnUrlErr=http://www.example.cz/pay/fail.php&MerchantTrans=1&origin=www.example.cz&lang=cz&Amount=10

Vzhledem k tomu, že dlouhé URL se občas klientovi v e-mailu může zalomit na více řádků či jinak poškodit, doporučujeme použít některý ze zkracovačů URL – např. **jdem.cz**. Zkrácené URL může vypadat třeba takto: http://jdem.cz/ukgf8

Některé tyto zkracovače (např. právě jdem.cz) mají i API, pomocí kterého je možno zkrácené URL generovat automatizovaně.

Samozřejmě i pro případ, že posíláte platební URL e-mailem, musíte udělat návratovou stránku pro uživatele. Nemusí jít o aplikaci (dynamickou stránku), může to být prostá statická stránka, která poděkuje za dar. Ale vždy musí být předány URL pro úspěšnou i neúspěšnou transakci a tyto adresy musí existovat.

## 8 Implementační návod – WebServices rozhraní pro standardní platbu

## 8.1 Scénář pro použití WebServices rozhraní

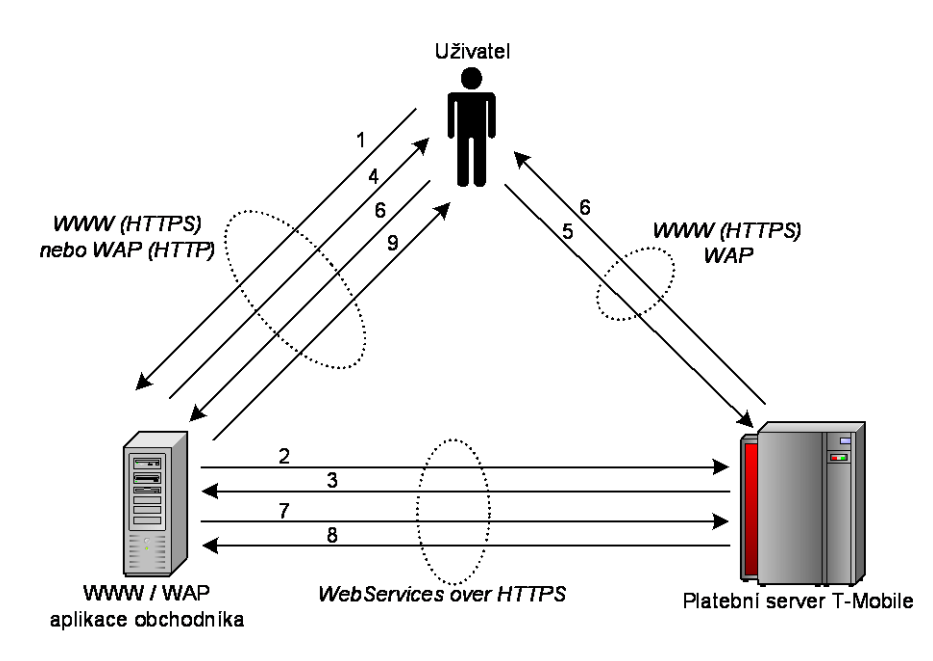

- 1. Uživatel si na stránkách obchodníka vybere zboží/služby, které chce zaplatit (nebo provede jinou akci vedoucí k placení). Klikne na ikonku "Zaplatit M-Platba"
- WWW aplikace obchodníka pošle WebServices příkaz k založení transakce (M411\_PaymentRequest). Tento dotaz obsahuje všechny informace o transakci – co je placeno, částka, identifikace obchodníka, URL kam má být uživatel přesměrován po zaplacení, atd. Dotaz neobsahuje žádné informace o plátci – obchodník neví, kdo mu zaplatí.<sup>4</sup>
- 3. Systém MAMI vygeneruje jednoznačné ID transakce a vrátí jej obchodníkovi. V případě chyby je vrácena informace, k jaké chybě došlo (obchodník není aktivní, limity překročeny atd).
- 4. Obchodník **přesměruje** uživatele na platební portál MAMI. Jako parametr předává pouze ID platby a případně jazyk, kterým chce uživatel komunikovat (pokud tuto informaci zná např. ze zvolené jazykové verze stránek obchodníka).
- Uživatel potvrdí platbu na platebním portálu MAMI. Mezi uživatelem a obchodníkem v tento okamžik není žádná komunikace.
- 6. Uživatel je z platebního portálu **přesměrován** na URL, které obchodník zadal v bodě 2. V případě chyby při schvalování transakce je přesměrován na jiné URL než v případě úspěchu.
- 7. WWW aplikace obchodníka pošle WebServices dotaz, zda je platba opravdu potvrzena (M411\_MerchantNotification).
- 8. Systém MAMI zrealizuje platbu (platba se skutečně provede až nyní, po potvrzení obchodníkem) a vrátí potvrzení, že platba byla provedena. V případě chyby vrátí informaci o chybě.
- 9. WWW aplikace obchodníka provede požadovanou službu, odešle zaplacené zboží atd.

## 8.2 Založení transakce – PaymentRequest

Operace PaymentRequest založí transakci v m-platbě a vrátí její ID. Pak je možno přesměrovat uživatele na platební portál.

Máte k dispozici dvě služby pro založení transakce:

- M411\_PaymentRequest běžné založení transakce.
- M411\_PaymentRequestMSISDN založení transakce, kterou smí zaplatit jen uživatel s určeným telefonním číslem.

<sup>&</sup>lt;sup>4</sup> V tomto kroku je možno určit, že transakce smí být zaplacena jen uživatelem se zadaným telefonním číslem. Platební portál nedovolní platbu nikomu jinému.

### 8.2.1 Definice služeb

| M411_PaymentRequest( | M411_PaymentRequestMSISDN( |
|----------------------|----------------------------|
| int idmerch,         | int idmerch,               |
| string ipaddress,    | string ipaddress,          |
| string item,         | string item,               |
| string origin,       | string origin,             |
| double price,        | double price,              |
| string urierr,       | string urierr,             |
| string uriok,        | string uriok,              |
| string merchTrans,   | string merchTrans,         |
| string hash)         | string hash,               |
| -                    | string msisch)             |

Jednotlivá pole požadavku:

| Název             | Popis                                                                                                    | Formát                                                                                                    |
|-------------------|----------------------------------------------------------------------------------------------------|----------------------------------------------------------------------------------------------------|
| idmerch           | Přidělené identifikační číslo obchodníka.                                                                                                    | Číslo, 5 číslic.                                                                                                    |
| ipaddress         | IP adresa Vašeho serveru, tak jak je viditelná z internetu.                                                                                                    | Textový řetězec, maximálně 15 znaků.                                                                                                    |
| item              | Textový popis zboží/služby.                                                                                                    | Textový řetězec, maximálně <u>80</u> znaků,<br>bez diakritiky (bez háčků a čárek),<br><u>omezený rozsah povolených znaků – viz</u><br><u>níže</u><br>Řetězec pesmí být pull pebo prázdný |
| origin            | Jméno webu, ze kterého uživatel přichází                                                                                                    | Textový řetězec, maximálně 255 znaků,<br>bez diakritiky (bez háčků a čárek)                                                                                                    |
| price             | Cena zboží/služby.                                                                                                    | Double.                                                                                                    |
| urierr            | URL pro přesměrování uživatele v případě chyby.                                                                                                    | Textový řetězec, maximálně 255 znaků,<br>bez diakritiky (bez háčků a čárek)                                                                                                    |
| uriok             | URL pro přesměrování uživatele v případě úspěšné transakce.                                                                                                    | Textový řetězec, maximálně 255 znaků,<br>bez diakritiky (bez háčků a čárek)                                                                                                    |
| <u>merchTrans</u> | ID transakce na straně obchodníka, pro další identifikaci ve<br>výpisech (pro párování transakcí vůči systémům obchodníka).<br>Může být prázdné.                                                                                                    | <u>Textový řetězec, maximálně 255 znaků,</u><br>bez diakritiky (bez háčků a čárek)                                                                                                    |
| hash              | Zabezpečovací hash se sdíleným tajemstvím (shared secret).<br>Popis vytvoření viz kapitola [10.3.3]                                                                                                    | Textový řetězec.                                                                                                    |
| msisdn            | (Pouze pro funkci M411_PaymentRequestMSISDN<br>Telefonní číslo, ze kterého musí být provedena platba, v plném<br>mezinárodním formátu "+420603123456".<br>Pokud by se takto založenou transakci pokusil zaplatit uživatel<br>s jiným než udaným telefonním číslem, transakce je zrušena. | Textový řetězec, maximálně 15 znaků.                                                                                                    |

V položce item (popis transakce) je povoleno používat pouze alfanumerické znaky (a-z, A-Z, 0-9), mezeru, pomlčku a podtržítko.

### 8.2.2 Návratová hodnota

Obě funkce vrací strukturu M411\_PaymentRequestAnswer. Ta obsahuje následující položky:

| Název      | Popis                                                                                      |
|------------|--------------------------------------------------------------------------------------------|
| errcode    | Kód výsledku operace.                                                                      |
|            | 0 = OK                                                                                     |
|            | jiná hodnota = kód chyby                                                                   |
| errmessage | Popis chyby v případě errcode <> 0.                                                        |
| idtrans    | ID založené transakce v případě úspěchu (errcode==0) – <u>"dlouhá" forma ID (viz</u> 10.1) |

### 8.2.3 Ukázka

Volání funkce M411\_PaymentRequest je ukázáno v samples\_cs\sample\_PaymentRequest.cs. Volání funkce M411\_PaymentRequestMSISDN je ukázáno v samples\_cs\sample\_PaymentRequestMSISDN.cs.

## 8.3 Přesměrování uživatele

Po úspěšném založení transakce přesměrujte uživatele na platební portál – viz kapitola [10.2].

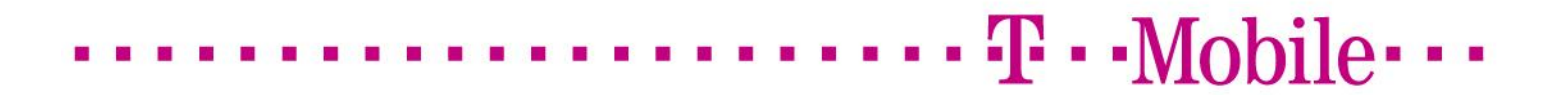

Až uživatel transakci potvrdí na platebním portále, bude přesměrován zpět na vaše stránky – na adresu

- uriOK v případě, že transakce je v pořádku připravena k dokončení
- uriErr v případě, že transakci se nepodařilo zrealizovat či jí uživatel neschválil.

## 8.4 Potvrzení transakce – Merchant Notification

Po potvrzení transakce uživatelem na platebním portálu je uživatel přesměrován zpět k obchodníkovi na URL zadané v položce "uriok" v PaymentRequest. Za URL je jako parametr připojeno ID transakce ve tvaru "?ldTrans=15397269610123460732". Nyní je třeba potvrdit provedení transakce pomocí volání služby **M411\_MerchantNotification**.

Transakce (vlastní přesun peněz) je **provedena teprve po zavolání M411\_MerchantNotification**; pokud tuto funkci nezavoláte, transakce nebude provedena.

Poznámka: Pokud je uživatel portálem přesměrován na **uriErr**, transakce nebyla schválena nebo došlo k nějakému jinému problému. Transakci není možno dokončit. V takovém případě tedy **nevolejte** webovou službu MerchantNotification.

### 8.4.1 Definice služby

| M411_MerchantNotification( |  |  |
|----------------------------|--|--|
| int idmerch,               |  |  |
| string idtrans,            |  |  |
| string hash,               |  |  |
| string ipaddress )         |  |  |

#### Jednotlivá pole požadavku:

| Název     | Popis                                                       | Formát                               |
|-----------|-------------------------------------------------------------|--------------------------------------|
| idmerch   | Přidělené identifikační číslo obchodníka.                   | Číslo, 5 číslic.                     |
| idtrans   | Číslo transakce (v <u>"dlouhé"</u> verzi – 21 znaků)        | String, 21 znaků.                    |
| ipaddress | IP adresa Vašeho serveru, tak jak je viditelná z internetu. | Textový řetězec, maximálně 15 znaků. |
| hash      | Zabezpečovací hash se sdíleným tajemstvím (shared secret).  | Textový řetězec.                     |
|           | Popis vytvoření viz kapitola [10.3.3]                       |                                      |

### 8.4.2 Návratová hodnota

Funkce vrací návratovou strukturu M411\_MerchantNotificationAnswer s následujícími položkami:

| Název         | Popis                                                                                               |  |  |  |
|---------------|----------------------------------------------------------------------------------------------------|--|--|--|
| errcode       | Kód výsledku operace.                                                                               |  |  |  |
|               | 20000 = OK, transakce provedena a zaúčtována                                                        |  |  |  |
|               | 20001 = OK, transakce provedena a zaúčtována již dříve – tento kód můžete dostat, pokud pro stejnou |  |  |  |
|               | transakci zavoláte MerchantNotification opakovaně (viz [8.4.2.1])                                   |  |  |  |
|               | 24000 = transakce je právě měněna někým jiným (viz [8.4.2.1])                                       |  |  |  |
|               | <u>-1 = timeout při dotazu na server (viz [</u> 8.4.2.1])                                           |  |  |  |
|               | jiná hodnota = kód chyby                                                                            |  |  |  |
| errmessage    | Popis chyby v případě errcode <> 20000, 20001.                                                      |  |  |  |
| idtrans       | ID transakce                                                                                        |  |  |  |
| merchauthcode | Zabezpečovací kód pro řešení případných sporů – uchovejte ho!                                       |  |  |  |
| merchTrans    | ID transakce na straně obchodníka (hodnota zadaná v PaymentRequest, např. číslo objednávky)         |  |  |  |

### 8.4.2.1 Ošetření race-conditions při reloadu stránky u obchodníka

Pokud volání M411\_MerchantNotification máte přímo ve stránce, na kterou je přesměrován uživatel (*uriok*), pak v případě, že uživatel provede reload stránky, dojde k opakovanému volání funkce M411\_MerchantNotification. S tím m-platba počítá, ale **musí** s tím počítat i vaše aplikace! Mohou nastat dva scénáře, co se na "reloadnuté" stránce stane:

1) První volání již stihlo na back-end serverech m-platby doběhnout do konce a transakce je zaúčtována. V tom případě vám opakované volání M411\_MerchantNotification vrátí kód **20001** "transakce je již hotová". Plně korektní ošetření na vaší straně by mělo zkontrolovat i to, zda již transakce nebyla korektně uzavřena i na vaší straně – aby se na vaší straně neopakovalo např. připsání kreditu uživateli, odeslání e-mailu s informací o transakci atd.

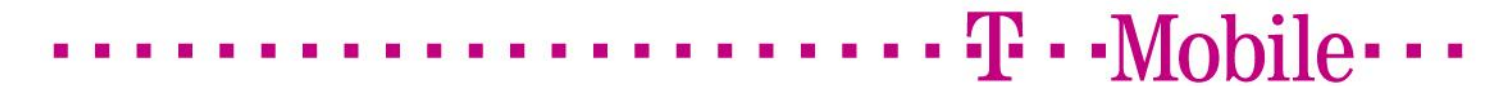

2) První volání se teprve zpracovává na back-end serverech m-platby, tj. opakované volání přišlo velmi rychle po prvním pokusu. V tom případě je vám při opakovaném volání vrácen chybový kód **24000** "transakce je právě měněna jiným threadem". Korektní reakcí na tento kód je opakované volání M411\_MerchantNotification v několikasekundových intervalech až do okamžiku, kdy dostanete jiný návratový kód (nebo do rozumného timeoutu – minimálně 90 sekund).

### 8.4.2.2 Timeout při dotazu na server – návratový kód -1

<u>V případě komunikačního timeoutu mezi webovým serverem M-Platby a back-end servery může být vrácena chyba -1. Tato chyba</u> znamená, že požadavek byl předán na back-end server, ale v rozumném čase nedorazila odpověď. Transakce **mohla** být provedena úspěšně. Problém můžete vyřešit tím, že znovu zavoláte MerchantNotification (ale viz předešlý odstavec 8.4.2.1). Variantně tuto situaci musíte ošetřit následně při rekonsolidaci (viz [Denní / měsíční ověření transakcí (reconciliation)].

### 8.4.3 Ukázka

Volání funkce M411\_MerchantNotification je ukázáno v samples\_cs\sample\_MerchantNotification.cs.

### 8.5 Neúspěšná transakce

V případě, že transakce není schválena, je uživatel přesměrován na adresu uvedenou v **urierr**. V takovém případě je transakce ztracena. **Nevolejte** M411\_MerchantNotification pro takové transakce.

## 9 Implementační návod – WebServices rozhraní pro inkaso

## 9.1 Založení inkasa (základní verze)

Pro založení inkasa volejte funkci **CR2\_SetupSubscription**. Pokud je inkaso úspěšně založeno, získáte ID transakce. Přesměrujte uživatele na platební portál s daným ID transakce pro schválení inkasa.

### 9.1.1 Definice služby

| CR2_SetupSubscription( |
|------------------------|
| int idmerch,           |
| string description,    |
| double maxmonthmoney,  |
| double maxtransmoney,  |
| string validTo,        |
| string origin,         |
| string uriok,          |
| string urierr,         |
| string ipaddress,      |
| string hash )          |

Jednotlivá pole požadavku:

| Název         | Popis                                                              | Formát                                      |
|---------------|--------------------------------------------------------------------|---------------------------------------------|
| idmerch       | Přidělené identifikační číslo obchodníka.                          | Číslo, 5 číslic.                            |
| description   | Textový popis zboží/služby.                                        | Textový řetězec, maximálně 80 znaků,        |
|               |                                                                    | bez diakritiky (bez háčků a čárek) <u>.</u> |
|               |                                                                    | <u>Omezený rozsah znaků – viz níže.</u>     |
|               |                                                                    | Řetězec nesmí být null nebo prázdný.        |
| origin        | Jméno webu, ze kterého uživatel přichází                           | Textový řetězec, maximálně 255 znaků,       |
|               |                                                                    | bez diakritiky (bez háčků a čárek)          |
| maxmonthmoney | Maximální měsíční objem                                            | Double.                                     |
| maxtransmoney | Maximální velikost jedné transakce                                 | Double                                      |
| validTo       | Do kdy inkaso platí? Maximálně jeden rok; je-li delší, je zkráceno | Textový řetězec ve formátu                  |
|               | na jeden rok.                                                      | YYYYMMDDhhmmss                              |
| urierr        | URL pro přesměrování uživatele v případě chyby.                    | Textový řetězec, maximálně 255 znaků,       |
|               |                                                                    | bez diakritiky (bez háčků a čárek)          |
| uriok         | URL pro přesměrování uživatele v případě úspěšné transakce.        | Textový řetězec, maximálně 255 znaků,       |
|               |                                                                    | bez diakritiky (bez háčků a čárek)          |
| ipaddress     | IP adresa Vašeho serveru, tak jak je viditelná z internetu.        | Textový řetězec, maximálně 15 znaků.        |
| hash          | Zabezpečovací hash se sdíleným tajemstvím (shared secret).         | Textový řetězec.                            |
|               | Popis vytvoření viz kapitola [10.3.3]                              |                                             |

V položce **description** (popis transakce) je povoleno používat pouze alfanumerické znaky (a-z, A-Z, 0-9), mezeru, pomlčku a podtržítko.

### 9.1.2 Návratová hodnota

Funkce vrací návratovou strukturu MR2\_SubsPayAnswer s následujícími položkami:

| Název          | Popis                                                  |
|----------------|--------------------------------------------------------|
| errcode        | Kód výsledku operace.                                  |
|                | 0 = OK                                                 |
|                | jiná hodnota = kód chyby                               |
| errmessage     | Popis chyby v případě errcode <> 0.                    |
| idtrans        | ID transakce pro schválení inkasa na platebním portálu |
| idSubscription | ID vytvořeného inkasa                                  |

Pokud je inkaso založeno úspěšně, musíte uživatele přesměrovat na platební portál stejně, jako pro normální platbu. Uživatel musí inkaso schválit.

### 9.1.3 Ukázka

Volání funkce CR2\_SetupSubscription je ukázáno v samples\_cs\sample\_SetupSubscription.cs.

## 9.2 Založení inkasa (rozšířená verze)

Pro některé obchodníky (dle konfigurace na serveru) je k dispozici rozšířená verze služby.

Proti základní verzi služby má tato rozšíření:

- Možnost založit inkaso bez omezení platnosti
- Možnost založit inkaso bez interakce uživatele (tj. bez schválení uživatelem na platebním portálu).

V případě, že nejste na seznamu oprávněných uživatelů této funkce, při pokusu o zavolání dostanete chybu -4 "*CR2\_SetupSubscriptionV2: merchant not allowed to use this function."*.

#### 9.2.1 Definice služby

CR2\_SetupSubscriptionV2( int idmerch, string description, double maxmonthmoney, double maxtransmoney, string validTo, string origin, string uriok, string urierr, string ipaddress, string hash, int nonInteractive, string msisdn )

Jednotlivá pole požadavku (zeleně označeny rozdíly proti základní verzi služby):

| Název          | Popis                                                                    | Formát                                |
|----------------|--------------------------------------------------------------------------|---------------------------------------|
| idmerch        | Přidělené identifikační číslo obchodníka.                                | Číslo, 5 číslic.                      |
| description    | Textový popis zboží/služby.                                              | Textový řetězec, maximálně 80 znaků,  |
|                |                                                                          | bez diakritiky (bez háčků a čárek).   |
|                |                                                                          | Omezený rozsah znaků – viz níže.      |
|                |                                                                          | Řetězec nesmí být null nebo prázdný.  |
| origin         | Jméno webu, ze kterého uživatel přichází                                 | Textový řetězec, maximálně 255 znaků, |
|                |                                                                          | bez diakritiky (bez háčků a čárek)    |
| maxmonthmoney  | Maximální měsíční objem                                                  | Double.                               |
| maxtransmoney  | Maximální velikost jedné transakce                                       | Double                                |
| validTo        | Do kdy inkaso platí? Maximálně jeden rok; je-li delší, je zkráceno       | Textový řetězec ve formátu            |
|                | na jeden rok.                                                            | YYYYMMDDhhmmss                        |
|                | Pokud je zde <b>NULL</b> , je platnost neomezená.                        | nebo NULL                             |
| urierr         | URL pro přesměrování uživatele v případě chyby.                          | Textový řetězec, maximálně 255 znaků, |
|                |                                                                          | bez diakritiky (bez háčků a čárek)    |
| uriok          | URL pro přesměrování uživatele v případě úspěšné transakce.              | Textový řetězec, maximálně 255 znaků, |
|                |                                                                          | bez diakritiky (bez háčků a čárek)    |
| ipaddress      | IP adresa Vašeho serveru, tak jak je viditelná z internetu.              | Textový řetězec, maximálně 15 znaků.  |
| hash           | Zabezpečovací hash se sdíleným tajemstvím (shared secret).               | Textový řetězec.                      |
|                | Popis vytvoření viz kapitola [10.3.3]                                    |                                       |
| nonInteractive | 1 = neinteraktivní založení inkasa, musí být vyplněno pole <b>msisdn</b> | Číslo                                 |
|                | 0 = standardní založení inkasa                                           |                                       |
| msisdn         | V případě nonInteractive==1 zde musí být MSISDN zákazníka,               | String, telefonní číslo ve tvaru      |
|                | kterému se zakládá inkaso.                                               | +420603123456                         |
|                | Pro nonInteractive==0 se zde předává NULL.                               | nebo NULL                             |

V položce **description** (popis transakce) je povoleno používat pouze alfanumerické znaky (a-z, A-Z, 0-9), mezeru, pomlčku a podtržítko.

**T**··Mobile···

### 9.2.2 Návratová hodnota

Funkce vrací návratovou strukturu MR2\_SubsPayV2Answer s následujícími položkami:

| Název          | Popis                                                  |
|----------------|--------------------------------------------------------|
| errcode        | Kód výsledku operace.                                  |
|                | 0 = OK                                                 |
|                | jiná hodnota = kód chyby                               |
| errmessage     | Popis chyby v případě errcode <> 0.                    |
| idtrans        | ID transakce pro schválení inkasa na platebním portálu |
| idSubscription | ID vytvořeného inkasa                                  |

Pokud je inkaso založeno úspěšně a **bylo požadováno interaktivní založení inkasa** (nonInteractive==0), musíte uživatele přesměrovat na platební portál stejně, jako pro normální platbu. Uživatel musí inkaso schválit.

Pokud je inkaso založeno úspěšně a bylo požadováno neinteraktivní založení inkasa (nonInteractive==1), není již potřeba dělat cokoli dále.

### 9.2.3 Ukázka

Volání funkce CR2\_SetupSubscriptionV2 je ukázáno v

- samples\_cs\sample\_SetupSubscriptionV2\_standardne.cs základní použití, interaktivní založení inkasa s udanou platností, odpovídá službě CR2\_SetupSubscription()
- samples\_cs\sample\_SetupSubscriptionV2\_neinteraktivne.cs založení inkasa neinterativně
- samples\_cs\sample\_SetupSubscriptionV2\_neinteraktivne\_neomezena\_platnost.cs založení inkasa neinteraktivně a bez omezení platnosti
- samples\_cs\sample\_SetupSubscriptionV2\_neomezena\_platnost.cs založení inkasa interaktivně, s neomezenou platností

### 9.3 Ověření existence a stavu inkasa

Voláním funkce CR2\_GetSubscription získáte informaci o stavu inkasa.

Pozor! To, že **CR2\_GetSubscription** vrátí, že inkaso je platné, ještě neznamená, že z něj je možno zaplatit. Například se může stát, že pre-paid uživatel nebude mít dostatečný kredit pro provedení platby.

### 9.3.1 Definice služby

| CR2_Get | CR2_GetSubscription( |  |  |
|---------|----------------------|--|--|
| i       | int idmerch,         |  |  |
|         | long idsubscription, |  |  |
| :       | string hash)         |  |  |
|         |                      |  |  |

Jednotlivá pole požadavku:

| Název          | Popis                                                                                               | Formát           |
|----------------|----------------------------------------------------------------------------------------------------|------------------|
| idmerch        | Přidělené identifikační číslo obchodníka.                                                           | Číslo, 5 číslic. |
| idsubscription | ID inkasa                                                                                           | Číslo, 11 číslic |
| hash           | Zabezpečovací hash se sdíleným tajemstvím (shared secret).<br>Popis vytvoření viz kapitola [10.3.3] | Textový řetězec. |

### 9.3.2 Návratová hodnota

Funkce vrací návratovou strukturu MR2\_SubsAdmAnswer s následujícími položkami:

| Název        | Popis                                                                                             |
|--------------|---------------------------------------------------------------------------------------------------|
| errcode      | Kód výsledku operace.                                                                             |
|              | 0 = OK                                                                                            |
|              | jiná hodnota = kód chyby                                                                          |
| errmessage   | Popis chyby v případě errcode <> 0.                                                               |
| subsAdmArray | Pole objektů MR2_SubsArray pro jednotlivá nalezená předplatná. Pro tento typ dotazů bude mít vždy |
| -            | maximálně jednu položku.                                                                          |

Pokud uživatel nemá žádné odpovídající inkaso, bude vrácen chybový kód 16002.

| Objekt MR2 | _SubsArray | obsahuje | následu | jící položky: |
|------------|------------|----------|---------|---------------|
|------------|------------|----------|---------|---------------|

| Název          | Popis                                                                 |
|----------------|-----------------------------------------------------------------------|
| idSubscription | ID inkasa                                                             |
| description    | Popis                                                                 |
| idMerchant     | ID obchodníka, který inkaso založil                                   |
| msisdn         | MSISDN odběratele – v odpovědi na CR2_GetSubscription není vyplňováno |
| createTime     | Datum vytvoření inkasa                                                |
| validTo        | Datum, do kdy inkaso platí                                            |
| confirmTime    | Datum schválení inkasa uživatelem                                     |
| cancelTime     | Datum zrušení inkasa                                                  |
| maxMonthMoney  | Maximální měsíční objem peněz                                         |
| maxTransMoney  | Maximální objem jedné transakce                                       |
| currMonth      | Spotřebovaný objem v aktuálním měsíci                                 |
| cancelled      | Informace o zrušení inkasa:                                           |
|                | Y = inkaso je zrušené                                                 |
|                | N = inkaso je platné, je možno ho použít                              |
| merchantName   | Jméno obchodníka                                                      |

Pro vyhodnocení, zda je inkaso platné, používejte položku **cancelled**. Pokud je **N**, je možné inkaso použít k-<u>transakci (= není zrušeno)</u>.

### 9.3.3 Ukázka

Volání funkce CR2\_GetSubscription je ukázáno v samples\_cs\sample\_GetSubscription.cs.

## 9.4 Platba z inkasa (základní služba)

Pomocí funkce CR2\_PaySubscription můžete provést vlastní platbu.

### 9.4.1 Definice služby

| •                    |
|----------------------|
| R2_PaySubscription(  |
| int idmerch,         |
| long idsubscription, |
| double subscription, |
| string description,  |
| string origin,       |
| string uriok,        |
| string urierr,       |
| string ipaddress,    |
| string hash )        |
|                      |

Jednotlivá pole požadavku:

| Název          | Popis                                                       | Formát                                                                                   |
|----------------|-------------------------------------------------------------|------------------------------------------------------------------------------------------|
| idmerch        | Přidělené identifikační číslo obchodníka.                   | Číslo, 5 číslic.                                                                         |
| idsubscription | ID inkasa                                                   | Číslo, 11 číslic                                                                         |
| subscription   | Placená částka                                              | Double                                                                                   |
| description    | Textový popis transakce                                     | Textový řetězec, maximálně <u>80</u> znaků,<br>bez diakritiky (bez háčků a čárek). Pouze |
|                |                                                             | omezený rozsah znaků – viz níže.<br>Řetězec nesmí být null nebo prázdný.                 |
| origin         | Jméno webu, ze kterého uživatel přichází                    | Textový řetězec, maximálně 255 znaků,<br>bez diakritiky (bez háčků a čárek)              |
| urierr         | Vždy vyplňte prázdný řetězec ("")                           | Textový řetězec, maximálně 255 znaků.                                                    |
| uriok          | Vždy vyplňte prázdný řetězec ("")                           | Textový řetězec, maximálně 255 znaků.                                                    |
| ipaddress      | IP adresa Vašeho serveru, tak jak je viditelná z internetu. | Textový řetězec, maximálně 15 znaků.                                                     |

| hash | Zabezpečovací hash se sdíleným tajemstvím (shared secret). | Textový řetězec. |
|------|------------------------------------------------------------|------------------|
|      | Popis vytvoření viz kapitola [10.3.3]                      |                  |

V položce **description** (popis transakce) je povoleno používat pouze alfanumerické znaky (a-z, A-Z, 0-9), mezeru, pomlčku a podtržítko.

### 9.4.2 Návratová hodnota

Funkce vrací návratovou strukturu MR2\_SubsPayAnswer s následujícími položkami:

| Název      | Popis                               |
|------------|-------------------------------------|
| errcode    | Kód výsledku operace.               |
|            | 0 = OK                              |
|            | jiná hodnota = kód chyby            |
| errmessage | Popis chyby v případě errcode <> 0. |
| idtrans    | ID transakce                        |

### 9.4.3 Běžné návratové (chybové) kódy

| Kód           | Popis                                                                                     |
|---------------|-------------------------------------------------------------------------------------------|
| 16001         | Dané ID inkasa neexistuje, patří jinému obchodníkovi, nebo jej uživatel již zrušil.       |
|               | Reakce: z tohoto inkasa již nic zaplatit nepůjde.                                         |
| 16003         | Překročen limit inkasa (velikost transakce či měsíční limit)                              |
|               | Reakce: příští měsíc (či s menší čátkou) to zase půjde – inkaso tedy zůstává v platnosti. |
| 11031, 11005  | Uživatel má dočasně zakázáno použití služby.                                              |
|               | Reakce: za nějakou dobu to může opět fungovat                                             |
| 11006         | Uživatel již neexistuje nebo má službu m-platba deaktivovanou.                            |
|               | Reakce: pravděpodobně toto inkaso již použít nepůjde                                      |
| 11004, 19610, | Uživatel nemá dostatečný kredit nebo transakce byla zakázána účetním systémem             |
| 19600         | Reakce: za nějakou dobu to může opět fungovat                                             |

### 9.4.4 Ukázka

Volání funkce CR2\_PaySubscription je ukázáno v samples\_cs\sample\_PaySubscription.cs.

### 9.5 Platba z inkasa (rozšířená služba)

Všichni obchodníci mohou nově využívat rozšířenou službu **CR2\_PaySubscriptionV2**. Tato funkce se chová stejně jako základní služba, ale některým obchodníkům (dle konfigurace na serveru) vrací i **MSISDN** zákazníka, z jehož inkasa bylo placeno.

### 9.5.1 Definice služby

| CR2_Pay | ySubscriptionV2(     |
|---------|----------------------|
| i       | int idmerch,         |
|         | long idsubscription, |
| (       | double subscription. |
| ę       | string description.  |
| ç       | string origin.       |
| ç       | string unick         |
| ç       | string user.         |
| \$      | string inaddress     |
|         | string (pash )       |
|         |                      |

Jednotlivá pole požadavku:

| Název          | Popis                                     | Formát                               |
|----------------|-------------------------------------------|--------------------------------------|
| idmerch        | Přidělené identifikační číslo obchodníka. | Číslo, 5 číslic.                     |
| idsubscription | ID inkasa                                 | Číslo, 11 číslic                     |
| subscription   | Placená částka                            | Double                               |
| description    | Textový popis transakce                   | Textový řetězec, maximálně 80 znaků, |

|           |                                                             | bez diakritiky (bez háčků a čárek). Pouze |
|-----------|-------------------------------------------------------------|-------------------------------------------|
|           |                                                             | omezený rozsah znaků – viz níže.          |
|           |                                                             | Řetězec nesmí být null nebo prázdný.      |
| origin    | Jméno webu, ze kterého uživatel přichází                    | Textový řetězec, maximálně 255 znaků,     |
|           |                                                             | bez diakritiky (bez háčků a čárek)        |
| urierr    | Vždy vyplňte prázdný řetězec ("")                           | Textový řetězec, maximálně 255 znaků.     |
| uriok     | Vždy vyplňte prázdný řetězec ("")                           | Textový řetězec, maximálně 255 znaků.     |
| ipaddress | IP adresa Vašeho serveru, tak jak je viditelná z internetu. | Textový řetězec, maximálně 15 znaků.      |
| hash      | Zabezpečovací hash se sdíleným tajemstvím (shared secret).  | Textový řetězec.                          |
|           | Popis vytvoření viz kapitola [10.3.3]                       |                                           |

V položce **description** (popis transakce) je povoleno používat pouze alfanumerické znaky (a-z, A-Z, 0-9), mezeru, pomlčku a podtržítko.

### 9.5.2 Návratová hodnota

Funkce vrací návratovou strukturu MR2\_SubsPayV2Answer s následujícími položkami:

| Název         | Popis                                                                   |
|---------------|-------------------------------------------------------------------------|
| errcode       | Kód výsledku operace.                                                   |
|               | 0 = OK                                                                  |
|               | jiná hodnota = kód chyby                                                |
| errmessage    | Popis chyby v případě errcode <> 0.                                     |
| idtrans       | ID transakce                                                            |
| chargedMSISDN | Telefonní číslo zákazníka, z jehož inkasa je placeno.                   |
| -             | Nebo prázdný řetězec, pokud obchodník nemá právo tuto informaci získat. |

### 9.5.3 Běžné návratové (chybové) kódy

| Popis                                                                                     |
|-------------------------------------------------------------------------------------------|
| Dané ID inkasa neexistuje, patří jinému obchodníkovi, nebo jej uživatel již zrušil.       |
| Reakce: z tohoto inkasa již nic zaplatit nepůjde.                                         |
| Překročen limit inkasa (velikost transakce či měsíční limit)                              |
| Reakce: příští měsíc (či s menší čátkou) to zase půjde – inkaso tedy zůstává v platnosti. |
| Uživatel má dočasně zakázáno použití služby.                                              |
| Reakce: za nějakou dobu to může opět fungovat                                             |
| Uživatel již neexistuje nebo má službu m-platba deaktivovanou.                            |
| Reakce: pravděpodobně toto inkaso již použít nepůjde                                      |
| Uživatel nemá dostatečný kredit nebo transakce byla zakázána účetním systémem             |
| Reakce: za nějakou dobu to může opět fungovat                                             |
|                                                                                           |

### 9.5.4 Ukázka

Volání funkce CR2\_PaySubscriptionV2 je ukázáno v samples\_cs\sample\_PaySubscriptionV2.cs.

## 9.6 Zrušení inkasa

Zrušení inkasa provedete voláním funkce CR2\_CancelSubscription.

### 9.6.1 Definice služby

| CR2_Can | ncelSubscription(    |
|---------|----------------------|
| i       | int idmerch,         |
| le      | long idsubscription, |
| S       | string hash)         |

Jednotlivá pole požadavku:

| Název   | Popis                                     | Formát           |
|---------|-------------------------------------------|------------------|
| idmerch | Přidělené identifikační číslo obchodníka. | Číslo, 5 číslic. |

| idsubscription | ID inkasa                                                  | Číslo, 11 číslic |
|----------------|------------------------------------------------------------|------------------|
| hash           | Zabezpečovací hash se sdíleným tajemstvím (shared secret). | Textový řetězec. |
|                | Popis vytvoření viz kapitola [10.3.3]                      |                  |

## 9.6.2 Návratová hodnota

Funkce vrací návratovou strukturu MR2\_SubsAdmAnswer s následujícími položkami:

| Název      | Popis                               |
|------------|-------------------------------------|
| errcode    | Kód výsledku operace.               |
|            | 0 = OK                              |
|            | jiná hodnota = kód chyby            |
| errmessage | Popis chyby v případě errcode <> 0. |

## 9.6.3 Ukázka

Volání funkce CR2\_CancelSubscription je ukázáno v samples\_cs\sample\_CancelSubscription.cs.

## 9.7 Identifikační číslo inkasa

ID inkasa je decimální číslo o délce 11 znaků.

## 10 Poznámky k implementaci – WebServices i "platební tlačítko"

## 10.1 Identifikační číslo transakce (ID transakce)

ID transakce je decimální číslo o délce 21 znaků (tzv. "dlouhá forma").

Je zabezpečeno kontrolním kódem proti tipování a proti modifikacím.

Uživateli by mělo být zobrazováno jen prvních **jedenáct** znaků z ID transakce (tzv. "krátká forma"), neb jen těchto jedenáct znaků uvidí na faktuře či ve výpisu hovorů.

Pro komunikaci se serverem (jak ve WebServices funkci MerchantNotification, tak při přesměrování na platební portál) je potřeba používat plnou délku ID, tj. 21 znaků.

<u>Při zakládání transakce a při návratu z platebního portálu na stránky obchodníka je předávána dlouhá forma ID transakce.</u> <u>Pro přesměrování uživatele na platební portál je nutno používat dlouhou forma ID transakce.</u> <u>Ve strojově čitelném výpisu transakcí je vracena krátká</u> forma ID transakce.

## 10.2 Platební portál – přesměrování uživatele

(Týká se jen WebServices rozhraní, ne platebního tlačítka)

### 10.2.1 Standardní přesměrování

Při přesměrování uživatelů na platební portál používejte adresu

http://tmo.cz/data/mplatba?idTrans=<id transakce>&lang=<jazyk>

tedy např.

http://tmo.cz/data/mplatba?idTrans=153972696101234607329&lang=eng

Proti dřívějším URL (která jsou stále platná) toto URL automaticky rozhoduje mezi použitím WWW a WAP verze platebního portálu podle toho, co umí telefon zákazníka; případně volí verzi platebního rozhraní, která umí převzít identitu zákazníka ze sítě (pokud se zákazník připojuje přes síť T-Mobile).-

Jazyk může být **cz** nebo **eng**. Použije se jen pro přihlašovací stránku; jakmile se uživatel přihlásí, je použita jazyková verze platebního portálu podle jeho preferencí v nastavení t-zones.

### 10.2.2 Předvyplnění telefonního čísla pro přihlášení jednorázovým heslem

V případě, že vaše aplikace zná telefonní číslo uživatele a v rámci workflow, kterým uživatel prochází, je to vhodné, můžete donutit platební portál k tomu, aby rovnou zaslal na číslo zákazníka jednorázové SMS heslo a zobrazil dialog pro jeho zadání. Zákazníkovi tím ušetříte jedno zadání telefonního čísla a chvíli čekání.

Vynucení přihlášení daného telefonního čísla pomocí SMS hesla se dělá připojením parametru **msisdn** na konec URL platebního portálu:

http://tmo.cz/data/mplatba?idTrans=153972696101234607329&lang=eng&msisdn=603123456

variantně můžete pro vytvoření transakce použít WebServices službu PaymentRequestMSISDN. Použití WebService je bezpečnější; MSISDN nastavené jako parametr v URL může uživatel změnit, zatímco MSISDN zaslané ve WebServices volání nemá uživatel nikde k dispozici.

Když použijete tento parametr, znemožňujete <u>tím</u>platbu z jiného telefonního čísla, než které zná vaše aplikace.

### 10.3 Zabezpečení komunikace s WebServices službami

Zabezpečení se skládá z následujících komponent:

- 1. Klientský SSL certifikát
- 2. Serverový SSL certifikát
- 3. "Shared secret" hash
- 4. Informace o IP adrese obchodníka

### 10.3.1 Klientský SSL certifikát (jen WebServices rozhraní)

Každý obchodník má přidělen svůj SSL certifikát.

**T** · · Mobile · · ·

HTTPS spojení na server m-platby musí být chráněny tímto certifikátem. Spojení s jiným certifikátem nebude akceptováno.

Jméno certifikátu (common name) je ve tvaru "appNNNNN", kde NNNNN = ID obchodníka. Např. pro obchodníka 90004 se certifikát jmenuje "app90004".

T · · Mobile · · ·

### 10.3.2 Serverový SSL certifikát

Spojení na server m-platby je vždy podepsáno certifikátem serveru **m-platba.t-mobile.cz**. Obchodnická aplikace by měla certifikát vždy testovat, ideálně proti jeho uložené kopii. Minimálně by však měla ověřovat, zda je certifikát od důvěryhodné agentury (Verisign), se správným jménem a neexpirovaný (v .NET i Javě se děje automaticky).

### 10.3.3 "Shared secret" hash

Pro zvýšení bezpečnosti je používán shared secret hash – jednoduchý elektronický "podpis" požadavku . Vychází se z toho, že obě strany znají společné tajné heslo – "shared secret". V případě MAMI pak má samozřejmě každý obchodník svůj "shared secret" odlišný od ostatních obchodníků.

Logika "shared secret" hashe je následující:

- 1. Odesílající strana chce odeslat položky P1, P2 a P3.
- 2. Představme si, že
  - P1 = string "ahoj"
  - P2 = číslo 10.15
  - P3 = string "test"
- 3. Aplikace zapíše všechny položky za sebe do jednoho stringu, bez oddělovačů.
  - Integer čísla se zapisují bez úvodních nul a plusu
  - Floating point čísla se zapisují bez úvodních nul a plusu, s desetinnou tečkou a s přesností na dvě desetinná místa. Pokud mají jen desetinnou část, zapisují se jako 0.12.
- 4. Vznikne tedy "ahoj10.15test"
- 5. Za řetězec se přidá "shared secret" komunikační heslo. Představme si, že je "HESLO".
- 6. Vznikne tedy "ahoj10.115testHESLO"
- 7. Z tohoto řetězce se vypočte hash.
- 8. Aplikace odešle položky P1, P2, P3 a spočtený HASH. Neodesílá heslo to vůbec přenosovým kanálem neprochází.
- 9. Protistrana provede postup v bodech 3, 4 a 5 a ověří, zda vzniklý hash je totožný s přijatým hashem.
- 10. Tím je ověřena jednak totožnost protistrany (zná správné heslo), tak to, že zpráva nebyla po cestě zmodifikována

Použitý HASH algoritmus je SHA1. Výsledek (20 byte) se přenáší jako text - řetězec hexačíslic s malými písmeny, tj. např: 5a3559da2151bd1fdd0a6021184333a156ce33b9

Hash se u WebServices požadavků počítá z následujících řetězců:

### PaymentRequest, PaymentRequestMSISDN:

<idmerch><ipaddress><item><origin><price><urierr><uriok><shared\_secret>

### MerchantNotification:

<idmerch><idtrans><ipaddress><shared\_secret>

## SetupSubscription

<idmerch><description><uriOk><shared\_secret>

### **PaySubscription**

<idmerch><description><částka><shared\_secret>

### GetSubscription

<idmerch><subscriptionid><shared\_secret>

### CancelSubscription

<idmerch><subscriptionid><shared\_secret>

kde znaky "<" a ">" označují proměnné (v řetězci se nebudou vyskytovat).

Při použití Java objektu MerchShop (var. CmdMerchant) je hash počítán automaticky.

Aby bylo možno zabezpečovací kód (hash) vždy správně spočítat, v popisu zboží není možno používat češtinu. Java objekt MerchShop ji automaticky převede na text bez háčků a čárek; pokud jej nepoužíváte, musíte tuto úpravu provést sami. zabezpečovací kód se vždy musí počítat z písmen bez háčků a čárek.

T - M

Ukázková implementace pro C# je v souboru samples\_cs/sha1hash.cs.

### 10.3.4 Informace o IP adrese obchodníka

V rámci WebServices požadavku aplikace obchodníka vyplňuje svojí IP adresu. Vždy vyplňujte adresu, pod kterou je server, kde aplikace běží, viditelný z internetu.

Požadavky se špatně vyplněnou adresou nebudou akceptovány – požadavek selže na SOAP chybu "security alert".

### 10.4 Ukázkové aplikace

### 10.4.1 Ukázky volání WebServices – komentované výukové ukázky

Nejjednodušší (a pro úvodní seznámení nejvhodnější) ukázky volání WebServices najdete v adresáři **samples\_cs/**. Pro každou jednotlivou nabízenou službu je zde ukázka, jak vyplnit parametry, spočítat zabezpečovací hash a vyhodnotit návratové hodnoty.

Ukázky jsou napsány v jazyce C#, ale jsou bez problémů čitelné i pro programátory znalé jen Javy. Jednotlivé ukázky jsou pojmenovány **sample\_<jméno služby>.cs**; v adresáři je pak dále vlastní proxy klient pro m-platbu (MamiService.cs), nástroj pro výpočet zabezpečovacího hash kódu (sha1hash.cs) a soubor s konfigurací (config.cs).

Ukázky se dají spustit přímo z příkazové řádky pomocí skriptovací nadstavby nad C# cs-script (<u>http://www.csscript.net/</u>) příkazem (např)

cscs sample\_PaymentRequest.cs

Aby však fungovaly, je potřeba:

- nahrát do adresáře veřejnou část komunikačního certifikátu appNNNNN.cer
- naimportovat do systémového úložiště Windows certifikát a privátní klíč appNNNN.pfx, nenastavit mu zvýšenou ochranu
- upravit soubor config.cs

Více informací viz odstavec 11.1 – důležité informace o importu certifikátu a nastavení přístupových práv k němu.

### 10.4.2 Ukázková aplikace ASP.Net pro MS IIS

V adresáři **samples\_aspnet\sample\_PaymentRequest\** najdete ukázkovou aplikaci pro ASP.Net – jednoduchou stránku, která volá službu PaymentRequest. Tj. nerealizuje celý platební cyklus, jen ukazuje, jak do ASP.Net aplikace vložit volání WebServices služeb MAMI.

Aby aplikace fungovala, je potřeba:

- do souboru Web.config doplnit reálné konfigurační hodnoty
- do systémového úložiště certifikátů naimportovat privátní klíč a certifikát dle popisu v kapitole [11.1]
- do adresáře dát veřejnou část klientského certifikátu (soubor .cer)

### 10.4.3 Ukázková aplikace v Javě – komplexnější aplikace

V adresáři **samples\_java/** najdete podadresář **Ukazkova\_aplikace\_java**. V něm je hotový projekt webové aplikace realizující platby jak pomocí tlačítka, tak přes WebServices a pomocí inkasa.

Aplikace je pro IBM WebSphere AS; projekt je pro IBM RAD 7.5.

V adresáři **Ukazkova\_aplikaceEAR** je projekt pro vytvoření EARu z adresáře Ukazkova\_aplikace\_java – klikněte na projektu pravým tlačítkem a zvolte Exportovat -> EAR.

### **10.5 WSDL soubor – definice WebServices**

WSDL soubor najdete v adresáři wsdl/

## 10.6 WebServices server, použité porty

WebServices služba je poskytována na URL https://m-platba.t-mobile.cz:9443/C7\_ProxyTransaction2/services/Transaction

Vaše aplikace tedy musí mít na vašich firewallech povolenou komunikaci na m-platba.t-mobile.cz port 9443/tcp.

## 11 Ostatní poznámky k-\_implementaci – často kladené otázky (FAQ)

## 11.1 Použití klientského certifikátu pro WebServices z prostředí ASP.NET (obecně z .Net aplikací) běžících v IIS serveru

**T** · · Mobile ·

V defaultní implementaci práce s klientskými certifikáty v .Net je použita ne zcela zjevná logika: zatímco aplikace pracuje jen s veřejnou částí certifikátu (souborem \*.cer), privátní klíč se bere z úložiště Windows.

Při testování aplikace pak programátor často udělá chybu a privátní klíč importuje do svého uživatelského úložiště. ASP.NET aplikace běžící v IIS serveru však běží pod **odlišným systémovým účtem** a z uživatelského úložiště nemůže privátní klíč vyzvednout – pokusy o spojení na server skončí chybou **403 Forbidden**, protože certifikát je vyžadován.

#### 11.1.1 Univerzální postup pro import privátního klientského klíče pro použití aplikací běžící v IIS

(odzkoušeno ve Windows 7 s IIS7 sp2)

1. Otevřít mmc konzoli: stisknout *tlačítko start –* zvolit *run –* zadat *mmc –* stisknout *enter*.

| 📨 Run         | ×.                                                                                                    |
|---------------|----------------------------------------------------------------------------------------------------|
|               | Type the name of a program, folder, document, or Internet resource, and Windows will open it for you. |
| <u>O</u> pen: | mmc                                                                                                   |
|               |                                                                                                    |
|               | OK Cancel <u>B</u> rowse                                                                              |

Po odsouhlasení a bezpečnostního povolení dojde k otevření prázdného okna mmc konzole.

- 2. V menu konzole zvolit File Add/Remove Snap-in
- 3. V dialogu Add or Remove Snap-ins zvolit vlevo v Available snap-ins: modul Certificates a stisknout Add

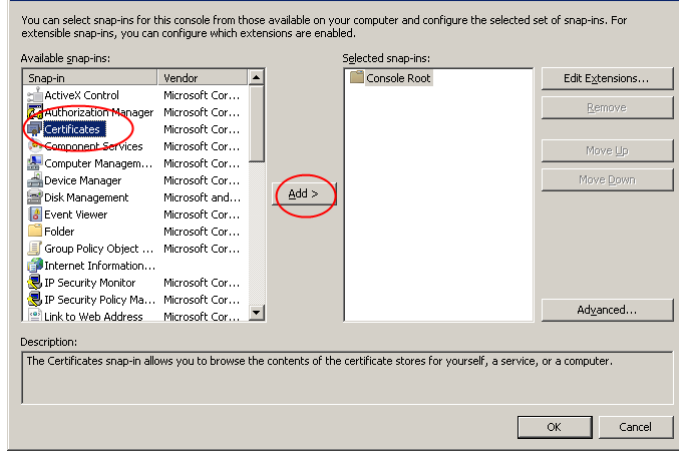

4. Vyvolá se průvodce *Certificates snap-in*, kde zvolit **Computer account** a dát *Next* 

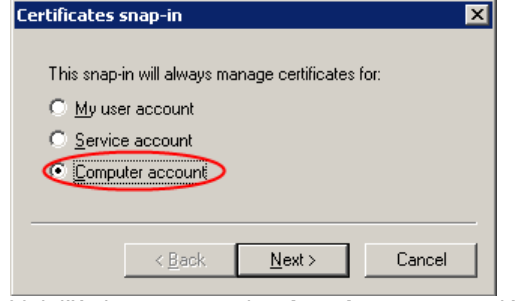

- 5. V další obrazovce nechat Local computer a dát Finish
- 6. Zavřít dialog Add or Remove Snap-ins stiskem OK
- 7. V mmc konzoli se zobrazí se certifikáty pro Local Computer

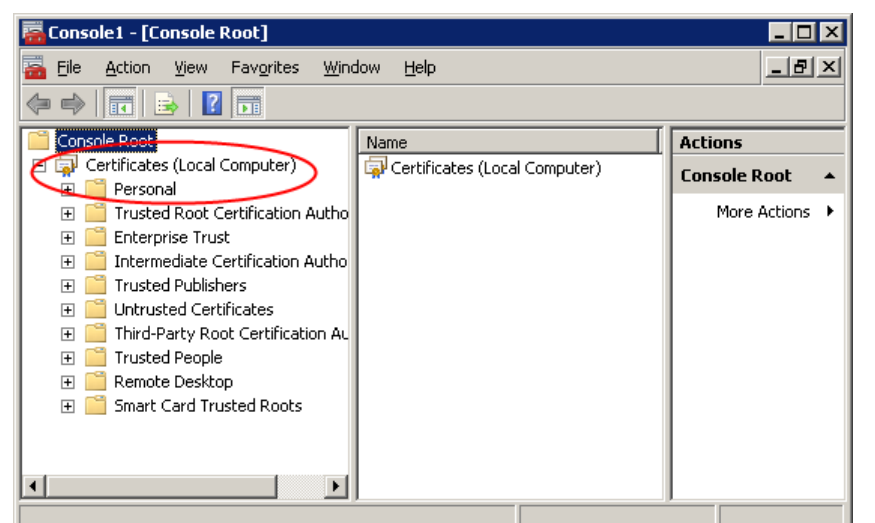

8. Pravým tlačítkem myši vyvolat kontextovou nabídku nad nodem **Personal** a zvolit All Tasks -> Import

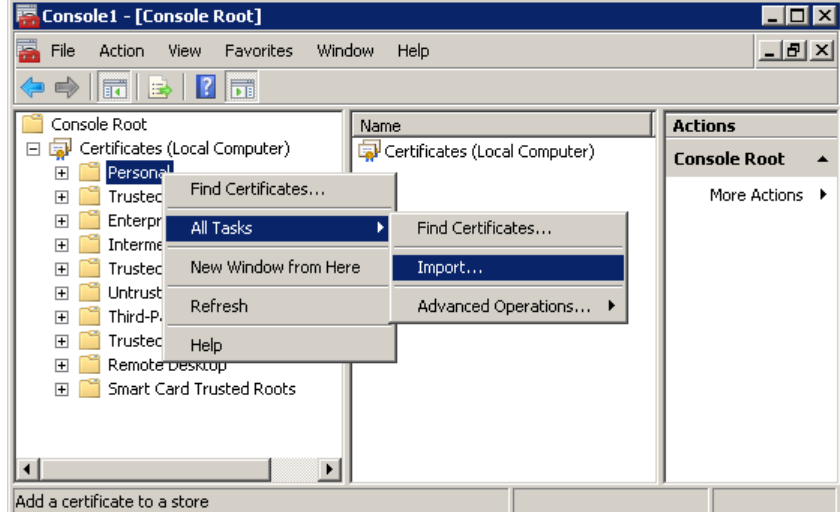

- 9. Vyvolá se průvodce *Certificate Import Wizard*, kde *Next*
- 10. Zadat cestu k certifikačnímu souboru s privátním klíčem (\*.pfx), a dát Next

| Certificate Import Wizard 🛛 🗙                                                            |
|------------------------------------------------------------------------------------------|
| File to Import                                                                           |
| Specify the file you want to import.                                                     |
| <u>File name:</u>                                                                        |
| C:\Users\vasa\Desktop\app90004.pfx Browse                                                |
|                                                                                          |
| Note: More than one certificate can be stored in a single file in the following formats: |
| Personal Information Exchange- PKCS #12 (.PFX,.P12)                                      |
| Cryptographic Message Syntax Standard- PKCS #7 Certificates (.P7B)                       |
| Microsoft Serialized Certificate Store (.SST)                                            |
| Learn more about certificate file formats                                                |
| < <u>B</u> ack <u>N</u> ext > Cancel                                                     |
|                                                                                          |

11. Zadat heslo certifikátu a dát Next

| Certi | ificate Import Wizard 🛛 🔀                                                                                                    |                 |
|-------|----------------------------------------------------------------------------------------------------|-----------------|
| Р     | Password                                                                                                    |                 |
|       | To maintain security, the private key was protected with a password.                                                                       |                 |
|       | Type the password for the private key.                                                                                                    |                 |
|       | Password:                                                                                                    |                 |
|       | ******                                                                                                    |                 |
|       | Enable strong private key protection. You will be prompted every time the private key is used by an application if you enable this option. |                 |
|       | Mark this key as exportable. This will allow you to back up or transport your<br>keys at a later time.                                     |                 |
|       | ☑ Include all extended properties.                                                                                                    |                 |
| Le    | earn more about protecting private keys                                                                                                    |                 |
|       | < Back Next > Cancel                                                                                                    |                 |
| Pon   | echat Place all certificates in the following store: Certificate store: Pe                                                                 | ersonal a dát N |
| Certi | ilicate Import Wizard X                                                                                                    |                 |
|       | Certificate stores are system areas where certificates are kept.                                                                           |                 |
|       | Windows can automatically select a certificate store, or you can specify a location for the certificate.                                   |                 |
|       | $\mathbb C$ Automatically select the certificate store based on the type of certificate                                                    |                 |
|       | Place all certificates in the following store                                                                                              |                 |
|       | Certificate store:                                                                                                    |                 |
|       | Personal Browse                                                                                                    |                 |
| Le    | earn more about <u>certificate stores</u>                                                                                                  |                 |
| _     | < Back Next > Cancel                                                                                                    |                 |
|       |                                                                                                    |                 |

13. Ukončit průvodce pomocí *Finish*, měla by se zobrazit zpráva o úspěšném importu. Certificate Import Wizard

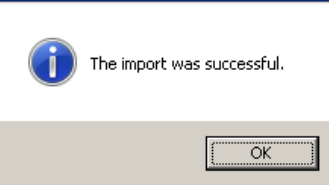

14. Otevřít nod *Personal -> Certificates*; vybrat právě naimportovaný certifikát privátního klíče a pravým tlačítkem myši vyvolat kontextovou nabídku, kde zvolit *All Tasks -> Manage Private Keys* 

| 🚟 Console 1 - [Console Root\Certificate                                                                                                    | s (Local Com                                            | puter)\Persona                                 | al\Certific               | ates]                                   |             |
|----------------------------------------------------------------------------------------------------|---------------------------------------------------------|------------------------------------------------|---------------------------|-----------------------------------------|-------------|
| 🚟 File Action View Favorites Wind                                                                                                    | low Help                                                |                                                |                           | _                                       | 8×          |
| 🗢 🔿 🖄 🛅 🔏 💺 📜 🖻                                                                                                    | ?                                                       |                                                |                           |                                         |             |
| Console Root<br>Certificates (Local Computer)<br>Personal<br>Certificates<br>Trusted Root Certification Autho<br>Certificates<br>Trusted Root Certification Autho<br>Trusted Publishers<br>Untrusted Certificates<br>Third-Party Root Certification Au<br>Trusted People<br>Certification Autho<br>Smart Card Trusted Roots | Issued To<br>app90004<br>SERVER:<br>SERVER:<br>T-Mobile | Open All Tasks Cut Copy Delete Properties Help | Open<br>Manage<br>Export. | Actions<br>Certificates<br>Private Keys | +<br>+<br>+ |
| View or change the access security settings for                                                                                                    | r the certificate                                       | 's priva                                       | Þ                         |                                         |             |

15. Otevře se nastavení práv k přístupu k certifikátu. Zde je nutné přidat účet, pod kterým běží aplikace v IIS7.

T · · Mol

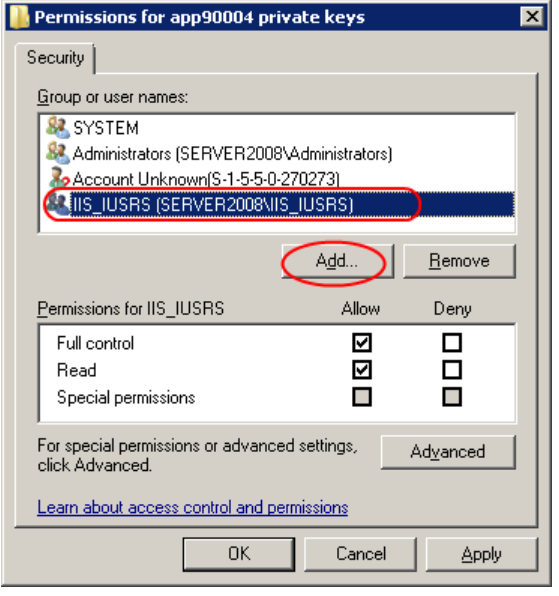

### Účet, pod kterým běží aplikace v IIS, závisí na jeho verzi a nastavení:

- IIS 5.1 (Windows XP) lokální účet ASPNET
- IIS 6 ve výchozím nastavení běží application pools pod účtem Network Service který je členem skupiny IIS\_WPG
- IIS 7.0 stejné jako u IIS 6
- IIS 7 SP2 / 7.5 běží pod vlastními přístupovými identitami (uvnitř IIS) zvanými ApplicationPoolIdentity které jsou mapovány na win účty IIS APPPOOLVApplicationPool (např. IIS APPPOOLVDefaultAppPool) podle názvy daného poolu. Tyto účty jsou členy skupiny IIS\_IUSRS
- ASP.NET Web Development Server (Cassini) obvykle uživatelský účet
- V tomto příkladu jsou práva přístupu k certifikátu přiřazeny pro celou skupinu IIS\_IUSRS (pro IIS 7 sp2)
- 16. Odsouhlasit nastavení práv stiskem OK
- 17. Restartovat IIS server, ve kterém běží aplikace. Mělo by to chodit.

### 11.1.2 Postup pro IIS6 a starší

Postup pro IIS6 a starší (Windows XP; Windows Server 2003) pro import privátního klíče a nastavení přístupových práv je popsán v Microsoft KB záznamu **901183** zde:

http://support.microsoft.com/kb/901183/en-us?fr=1

## 11.2 Jak mohu implementaci otestovat? Kde je testovací prostředí?

Systém m-platba nemá v tento okamžik veřejně dostupné testovací rozhraní. Testování proveďte přímo na provozním systému. Pro vývoj můžete používat transakce s částkami v řádu jednotek haléřů.

## 12 Denní / měsíční ověření transakcí (reconciliation)

V některých případech, zejména při neobvyklém chování klienta (opakovaný re-load stránky u obchodníka uživatelem atd.) může dojít k tomu, že transakce je na straně T-Mobile brána jako úspěšná (uživatel byl přesměrován k obchodníkovi, obchodník zavolal MerchantNotification), zatímco obchodník jí vidí jako neúspěšnou<sup>5</sup> - např. obchodník si nevyzvedl výsledek z MerchantNotification.

Proto doporučujeme na denní či měsíční bázi provádět ověření seznamu transakcí u obchodníka proti seznamu transakcí

Pomocí rozhraní pro strojově čitelné výpisy transakcí si stáhněte denní či měsíční výpis transakcí a porovnejte status jednotlivých transakcí ve Vašem systému se stavem ve výpisu. Pokud najdete rozpor (transakce ve výpisu je úspěšná, u vás neúspěšná), pak

- pokud je to možné, uveďte výsledek na vaší straně do souladu s výpisem (tj. např. doplňte uživateli zaplacený kredit ve vašem systému, označte si transakci jako úspěšnou)
- pokud to možné není, postupujte podle standardních postupů pro řešení reklamací proaktivně, dříve než zákazník bude transakci reklamovat

Poznámka: Ve výpisu transakcí je jako čas transakce uveden čas

- u neúspěšných transakcí: čas založení transakce, tedy zavolání funkce PaymentRequest obchodníkem
- u úspěšných transakcí: registrace transakce v účetním systému T-Mobile, tj. okamžiku, kdy uživatel na platebním portále stiskl "Zaplatit"

Tento čas se může lišit od času evidovaného ve vašem systému. Zejména na hraně období (těsně kolem půlnoci) tedy může dojít k tomu, že transakce bude v m-platbě evidované v jiném dni, než ve vašem systému.

<sup>&</sup>lt;sup>5</sup> Opačný případ zatím nenastal.